# 1 Objectif

Réalisation des différentes étapes de la régression linéaire multiple sous Excel.

Il y a deux écueils à éviter lors des travaux dirigés (TD) sur machine. Le premier est de ne pas assez guider les étudiants. On entend très vite fuser du fond de la salle la question fatidique « Qu'est-ce qu'il faut faire là ? ». Ce n'est jamais très bon signe. Le second est de trop les guider en donnant des solutions toutes faites. Cela peut arriver lorsqu'on utilise des outils tel que R ou Python où programmer est nécessaire. On est tenté de fournir des indications sous forme de code source. Les étudiants ont alors le sentiment de recopier bêtement sans en comprendre réellement la teneur, zappant totalement les notions clés des méthodes étudiées. Là également, ils se désintéressent rapidement de la séance et commencent à tripoter leurs smartphones.

La vérité est entre ces deux extrêmes. Mais elle n'est pas toujours facile à trouver. Pour ma part, au moins dans la première partie de mes cours d'initiation, que ce soit de statistique ou de data mining, je travaille énormément avec le tableur Excel. Entendons-nous bien, il ne s'agit pas de substituer Excel aux logiciels de statistiques qui sont autrement plus puissants et précis. Ses limites en la matière sont connues (Keeling & Pavur, 2011 ; Yalta, 2008). Quoique les fonctions statistiques d'Excel aient favorablement évolué ces dernières années semble-t-il (Mélard, 2017). Il s'agit avant tout d'une démarche pédagogique qui permet de détailler les étapes de calcul. L'idéal, c'est quand même un peu l'objectif des travaux dirigés, serait que les exercices sur machine permettent aux étudiants de mieux appréhender les thèmes et formules présentés durant le cours magistral.

Dans ce tutoriel, nous reprenons à partir d'un exemple traité sous Excel les principaux concepts présentés dans les documents accessibles sur ma page de cours d'Econométrie (<u>http://eric.univ-lyon2.fr/~ricco/cours/cours econometrie.html</u>). Deux ouvrages en particulier seront mis à contribution (voir Références, section 7). Les principales formules seront explicitées pour chaque calcul. Elles seront mises en relation avec les opérations sous Excel. Puisque nous traitons de la régression linéaire multiple, nous ferons un usage intensif des fonctions matricielles du tableur.

## 2 Données

Nous traitons les données « cigarettes » (« cigarettes\_tutorial\_regression.xlsx »). On souhaite expliquer la nocivité des cigarettes (teneur en monoxyde de carbone – CO) (y) à partir de leur composition : TAR (goudron) (x<sub>1</sub>), NICOTINE (x<sub>2</sub>) et WEIGHT (poids) (x<sub>3</sub>), soit p = 3 variables explicatives. Nous disposons de n = 24 observations. Les observations sont visibles dans la feuille « cigarettes » du fichier Excel (Figure 1).

| Cigarette        | TAR (mg) | NICOTINE (m | WEIGHT (g) | CO (mg) |
|------------------|----------|-------------|------------|---------|
| Alpine           | 14.1     | 0.86        | 0.9853     | 13.6    |
| Benson&Hedges    | 16       | 1.06        | 1.0938     | 16.6    |
| CamelLights      | 8        | 0.67        | 0.928      | 10.2    |
| Carlton          | 4.1      | 0.4         | 0.9462     | 5.4     |
| Chesterfield     | 15       | 1.04        | 0.8885     | 15      |
| GoldenLights     | 8.8      | 0.76        | 1.0267     | 9       |
| Kent             | 12.4     | 0.95        | 0.9225     | 12.3    |
| Kool             | 16.6     | 1.12        | 0.9372     | 16.3    |
| L&M              | 14.9     | 1.02        | 0.8858     | 15.4    |
| LarkLights       | 13.7     | 1.01        | 0.9643     | 13      |
| Marlboro         | 15.1     | 0.9         | 0.9316     | 14.4    |
| Merit            | 7.8      | 0.57        | 0.9705     | 10      |
| MultiFilter      | 11.4     | 0.78        | 1.124      | 10.2    |
| NewportLights    | 9        | 0.74        | 0.8517     | 9.5     |
| Now              | 1        | 0.13        | 0.7851     | 1.5     |
| OldGold          | 17       | 1.26        | 0.9186     | 18.5    |
| PallMallLight    | 12.8     | 1.08        | 1.0395     | 12.6    |
| Raleigh          | 15.8     | 0.96        | 0.9573     | 17.5    |
| SalemUltra       | 4.5      | 0.42        | 0.9106     | 4.9     |
| Tareyton         | 14.5     | 1.01        | 1.007      | 15.9    |
| TrueLight        | 7.3      | 0.61        | 0.9806     | 8.5     |
| ViceroyRichLight | 8.6      | 0.69        | 0.9693     | 10.6    |
| VirginiaSlims    | 15.2     | 1.02        | 0.9496     | 13.9    |
| WinstonLights    | 12       | 0.82        | 1.1184     | 14.9    |

| Figure 1 | - Données | "cigarettes" | (Feuille | "cigarettes") |
|----------|-----------|--------------|----------|---------------|
|----------|-----------|--------------|----------|---------------|

# 3 Régression par calcul matriciel

L'équation de régression s'écrit :

$$y_i = a_0 + a_1 x_{i1} + a_2 x_{i2} + a_3 x_{i3} + \varepsilon_i$$
;  $i = 1, ..., n$ 

Où a = (a<sub>0</sub>, a<sub>1</sub>, a<sub>2</sub>, a<sub>3</sub>) est le vecteur des paramètres à estimer à partir des données disponibles.

En passant à l'écriture matricielle, nous avons :

 $y = Xa + \varepsilon$ 

Où X est la matrice des variables explicatives avec, dans la première colonne, la valeur 1 pour matérialiser la constante de la régression a<sub>0</sub>. X est de dimension (n, p +1), soit (24, 4) pour nos données. Notre *dataset*, sous sa forme matricielle, a été copiée dans la feuille « matrices ». La matrice X est située aux coordonnées (A2:D25), le vecteur y en (E2:E25) (Figure 2).

| A  | A | В    | С    | D      | E    |
|----|---|------|------|--------|------|
| 1  |   | )    | (    |        | Y    |
| 2  | 1 | 14.1 | 0.86 | 0.9853 | 13.6 |
| 3  | 1 | 16   | 1.06 | 1.0938 | 16.6 |
| 4  | 1 | 8    | 0.67 | 0.928  | 10.2 |
| 5  | 1 | 4.1  | 0.4  | 0.9462 | 5.4  |
| 6  | 1 | 15   | 1.04 | 0.8885 | 15   |
| 7  | 1 | 8.8  | 0.76 | 1.0267 | 9    |
| 8  | 1 | 12.4 | 0.95 | 0.9225 | 12.3 |
| 9  | 1 | 16.6 | 1.12 | 0.9372 | 16.3 |
| 10 | 1 | 14.9 | 1.02 | 0.8858 | 15.4 |
| 11 | 1 | 13.7 | 1.01 | 0.9643 | 13   |
| 12 | 1 | 15.1 | 0.9  | 0.9316 | 14.4 |
| 13 | 1 | 7.8  | 0.57 | 0.9705 | 10   |
| 14 | 1 | 11.4 | 0.78 | 1.124  | 10.2 |
| 15 | 1 | 9    | 0.74 | 0.8517 | 9.5  |
| 16 | 1 | 1    | 0.13 | 0.7851 | 1.5  |
| 17 | 1 | 17   | 1.26 | 0.9186 | 18.5 |
| 18 | 1 | 12.8 | 1.08 | 1.0395 | 12.6 |
| 19 | 1 | 15.8 | 0.96 | 0.9573 | 17.5 |
| 20 | 1 | 4.5  | 0.42 | 0.9106 | 4.9  |
| 21 | 1 | 14.5 | 1.01 | 1.007  | 15.9 |
| 22 | 1 | 7.3  | 0.61 | 0.9806 | 8.5  |
| 23 | 1 | 8.6  | 0.69 | 0.9693 | 10.6 |
| 24 | 1 | 15.2 | 1.02 | 0.9496 | 13.9 |
| 25 | 1 | 12   | 0.82 | 1.1184 | 14.9 |

| Figure 2 - Donné | es "cigarettes". | forme matricielle | (Feuille | "matrices") |
|------------------|------------------|-------------------|----------|-------------|
|                  |                  | ,                 | <b>(</b> |             |

## 3.1 Estimation des paramètres de la régression

L'estimateur des moindres carrés ordinaires s'écrit :

$$\hat{a} = (X'X)^{-1}X'y$$

Où X' est la transposée de X.

Nous procédons en plusieurs étapes sous Excel :

- Tout d'abord nous calculons la matrice (X'X) de dimension (4, 4) en (I3:L6) avec l'instruction {=PRODUITMAT(TRANSPOSE(A2:D25);A2:D25)}. Nous avons introduit une fonction matricielle qui complète simultanément plusieurs cellules (de I3 à L6). Elle doit être validée avec la combinaison de touches CTRL + SHIFT + ENTREE. Excel ajoute automatiquement les accolades { }.
- En (I9:L12), nous inversons la matrice avec l'instruction {=INVERSEMAT(G3:J6)} pour obtenir (X'X)<sup>-1</sup>, toujours de dimension (4, 4).
- Nous calculons (X'y) en (I16:I19) avec {=PRODUITMAT(TRANSPOSE(A2:D25);E2:E25)}.
- Il ne reste plus qu'à former â en (K16:K19) avec {=PRODUITMAT(I9:L12;I16:I19)}.

Voici la feuille de calcul à ce stade (Figure 3).

|    | А | В    | С    | D      | Е    | F | G | н |         | J       | K          | L      |
|----|---|------|------|--------|------|---|---|---|---------|---------|------------|--------|
| 1  |   | )    | X    |        | Y    | _ |   |   |         |         |            |        |
| 2  | 1 | 14.1 | 0.86 | 0.9853 | 13.6 | ] |   |   |         | (X'X    | ()         |        |
| 3  | 1 | 16   | 1.06 | 1.0938 | 16.6 | ] |   |   | 24      | 275.60  | 19.88      | 23.09  |
| 4  | 1 | 8    | 0.67 | 0.928  | 10.2 | ] |   |   | 275.60  | 3613.16 | 254.18     | 267.46 |
| 5  | 1 | 4.1  | 0.4  | 0.9462 | 5.4  | ] |   |   | 19.88   | 254.18  | 18.09      | 19.27  |
| 6  | 1 | 15   | 1.04 | 0.8885 | 15   | ] |   |   | 23.09   | 267.46  | 19.27      | 22.36  |
| 7  | 1 | 8.8  | 0.76 | 1.0267 | 9    | ] |   |   |         |         |            |        |
| 8  | 1 | 12.4 | 0.95 | 0.9225 | 12.3 | ] |   |   |         | (X'X)   | <u>^-1</u> |        |
| 9  | 1 | 16.6 | 1.12 | 0.9372 | 16.3 | ] |   |   | 6.563   | 0.063   | -0.939     | -6.720 |
| 10 | 1 | 14.9 | 1.02 | 0.8858 | 15.4 | ] |   |   | 0.063   | 0.028   | -0.452     | -0.015 |
| 11 | 1 | 13.7 | 1.01 | 0.9643 | 13   | ] |   |   | -0.939  | -0.452  | 7.863      | -0.399 |
| 12 | 1 | 15.1 | 0.9  | 0.9316 | 14.4 | ] |   |   | -6.720  | -0.015  | -0.399     | 7.510  |
| 13 | 1 | 7.8  | 0.57 | 0.9705 | 10   |   |   |   |         |         |            |        |
| 14 | 1 | 11.4 | 0.78 | 1.124  | 10.2 | ] |   |   |         |         |            |        |
| 15 | 1 | 9    | 0.74 | 0.8517 | 9.5  |   |   |   | X'y     | _       | a^         |        |
| 16 | 1 | 1    | 0.13 | 0.7851 | 1.5  | ] |   |   | 289.70  |         | -0.5517    |        |
| 17 | 1 | 17   | 1.26 | 0.9186 | 18.5 | ] |   |   | 3742.85 |         | 0.8876     |        |
| 18 | 1 | 12.8 | 1.08 | 1.0395 | 12.6 |   |   |   | 264.08  |         | 0.5185     |        |
| 19 | 1 | 15.8 | 0.96 | 0.9573 | 17.5 | ] |   |   | 281.15  |         | 2.0793     |        |
| 20 | 1 | 4.5  | 0.42 | 0.9106 | 4.9  |   |   |   |         |         |            |        |
| 21 | 1 | 14.5 | 1.01 | 1.007  | 15.9 |   |   |   |         |         |            |        |
| 22 | 1 | 7.3  | 0.61 | 0.9806 | 8.5  | ] |   |   |         |         |            |        |
| 23 | 1 | 8.6  | 0.69 | 0.9693 | 10.6 |   |   |   |         |         |            |        |
| 24 | 1 | 15.2 | 1.02 | 0.9496 | 13.9 | ] |   |   |         |         |            |        |
| 25 | 1 | 12   | 0.82 | 1 1184 | 14.9 |   |   |   |         |         |            |        |

## Figure 3 - Estimation matricielle des paramètres de la régression (Feuille "matrices")

Les coefficients estimés sont  $\hat{a}_0 = -0.5517$ ,  $\hat{a}_1 = 0.8876$ ,  $\hat{a}_2 = 0.5185$  et  $\hat{a}_3 = 2.0793$ .

#### 3.2 Prédiction des valeurs de la variable cible

Avec les coefficients estimés de la régression, nous pouvons calculer les valeurs estimées de la variable dépendante :

$$\hat{y} = X\hat{a}$$

#### En (F2:F25), nous insérons la commande {=PRODUITMAT(A2:D25;K16:K19)} (Figure 4).

<u>Remarque</u>: Nous aurions pu également réaliser la prédiction pour la première observation en F2 par {=PRODUITMAT(A2:D2;\$K\$16:\$K\$19)} (même si le résultat est un scalaire, il s'agit quand même d'une opération matricielle, il faut valider avec CTRL + SHIFT + ENTREE), et compléter la colonne par « copier – coller » vers le bas.

|    | А | В    | С    | D      | E    | F     | G | Н | I       | J       | к       | L      |
|----|---|------|------|--------|------|-------|---|---|---------|---------|---------|--------|
| 1  |   | )    | X    |        | Y    | Υ^    |   |   |         |         |         |        |
| 2  | 1 | 14.1 | 0.86 | 0.9853 | 13.6 | 14.46 |   |   |         | (X'X)   | ()      |        |
| 3  | 1 | 16   | 1.06 | 1.0938 | 16.6 | 16.47 |   |   | 24      | 275.60  | 19.88   | 23.09  |
| 4  | 1 | 8    | 0.67 | 0.928  | 10.2 | 8.83  |   |   | 275.60  | 3613.16 | 254.18  | 267.46 |
| 5  | 1 | 4.1  | 0.4  | 0.9462 | 5.4  | 5.26  |   |   | 19.88   | 254.18  | 18.09   | 19.27  |
| 6  | 1 | 15   | 1.04 | 0.8885 | 15   | 15.15 |   |   | 23.09   | 267.46  | 19.27   | 22.36  |
| 7  | 1 | 8.8  | 0.76 | 1.0267 | 9    | 9.79  |   |   |         |         |         |        |
| 8  | 1 | 12.4 | 0.95 | 0.9225 | 12.3 | 12.87 |   |   |         | (X'X)   | ^-1     |        |
| 9  | 1 | 16.6 | 1.12 | 0.9372 | 16.3 | 16.71 |   |   | 6.563   | 0.063   | -0.939  | -6.720 |
| 10 | 1 | 14.9 | 1.02 | 0.8858 | 15.4 | 15.04 |   |   | 0.063   | 0.028   | -0.452  | -0.015 |
| 11 | 1 | 13.7 | 1.01 | 0.9643 | 13   | 14.14 |   |   | -0.939  | -0.452  | 7.863   | -0.399 |
| 12 | 1 | 15.1 | 0.9  | 0.9316 | 14.4 | 15.25 |   |   | -6.720  | -0.015  | -0.399  | 7.510  |
| 13 | 1 | 7.8  | 0.57 | 0.9705 | 10   | 8.68  |   |   |         |         |         |        |
| 14 | 1 | 11.4 | 0.78 | 1.124  | 10.2 | 12.31 |   |   |         |         |         |        |
| 15 | 1 | 9    | 0.74 | 0.8517 | 9.5  | 9.59  |   |   | X'y     | _       | a^      |        |
| 16 | 1 | 1    | 0.13 | 0.7851 | 1.5  | 2.04  |   |   | 289.70  |         | -0.5517 |        |
| 17 | 1 | 17   | 1.26 | 0.9186 | 18.5 | 17.10 |   |   | 3742.85 |         | 0.8876  |        |
| 18 | 1 | 12.8 | 1.08 | 1.0395 | 12.6 | 13.53 |   |   | 264.08  |         | 0.5185  |        |
| 19 | 1 | 15.8 | 0.96 | 0.9573 | 17.5 | 15.96 |   |   | 281.15  |         | 2.0793  |        |
| 20 | 1 | 4.5  | 0.42 | 0.9106 | 4.9  | 5.55  |   |   |         |         |         |        |
| 21 | 1 | 14.5 | 1.01 | 1.007  | 15.9 | 14.94 |   |   |         |         |         |        |
| 22 | 1 | 7.3  | 0.61 | 0.9806 | 8.5  | 8.28  |   |   |         |         |         |        |
| 23 | 1 | 8.6  | 0.69 | 0.9693 | 10.6 | 9.45  |   |   |         |         |         |        |
| 24 | 1 | 15.2 | 1.02 | 0.9496 | 13.9 | 15.44 |   |   |         |         |         |        |
| 25 | 1 | 12   | 0.82 | 1.1184 | 14.9 | 12.85 |   |   |         |         |         |        |

Figure 4 - Valeurs estimées de la variable dépendante (Feuille "matrices")

#### **3.3** Calcul des résidus

Les résidus, les erreurs observées, de la régression s'obtiennent par la différence entre les valeurs observées et les valeurs prédites de la variable dépendante.

$$\hat{\varepsilon} = y - \hat{y}$$

Dans notre feuille, nous plaçons le calcul pour la première observation en (G2) avec =E2-F2, puis nous copions vers le bas (Figure 5).

#### 3.4 Tableau d'analyse de variance et coefficient de détermination R<sup>2</sup>

Nous pouvons maintenant construire le tableau d'analyse de variance qui est fondamental pour rendre compte de la qualité de la régression (Figure 5). Plusieurs grandeurs doivent être calculées :

- La variabilité totale de la variable dépendante,  $SCT = \sum_i (y_i \bar{y})^2$  [somme des carrés totaux] en (J25) avec =SOMME.CARRES.ECARTS(E2:E25), avec pour degrés de liberté DDL = n 1 = 23 ;
- La variabilité non expliquée par la régression,  $SCR = \sum_i (y_i \bar{y})^2$  [somme des carrés résiduels] en (J24) avec =SOMME.CARRES(G2:G25), DDL = n - (p + 1) = 20 ;
- La variabilité expliquée (J23) est obtenue par différence SCE = SCT SCR = J25-J24, DDL = p = 3.
- Les carrés moyens sont obtenus par le rapport entre les sommes des carrés et les degrés de liberté :  $CME = \frac{SCE}{p} = 128.949$  et  $CMR = \frac{SCR}{n-p-1} = 1.345$

|    | А | В    | С    | D      | F    | F     | G       | н |            | Ы          | к           | 1       |
|----|---|------|------|--------|------|-------|---------|---|------------|------------|-------------|---------|
| 1  |   | )    | K    | 5      | Y    | Y^    | Résidus |   |            | 5          | .、          | -       |
| 2  | 1 | 14.1 | 0.86 | 0.9853 | 13.6 | 14.46 | -0.86   |   |            | (X)        | 'X)         |         |
| 3  | 1 | 16   | 1.06 | 1.0938 | 16.6 | 16.47 | 0.13    |   | 24         | 275.60     | 19.88       | 23.09   |
| 4  | 1 | 8    | 0.67 | 0.928  | 10.2 | 8.83  | 1.37    |   | 275.60     | 3613.16    | 254.18      | 267.46  |
| 5  | 1 | 4.1  | 0.4  | 0.9462 | 5.4  | 5.26  | 0.14    |   | 19.88      | 254.18     | 18.09       | 19.27   |
| 6  | 1 | 15   | 1.04 | 0.8885 | 15   | 15.15 | -0.15   |   | 23.09      | 267.46     | 19.27       | 22.36   |
| 7  | 1 | 8.8  | 0.76 | 1.0267 | 9    | 9.79  | -0.79   |   |            |            |             |         |
| 8  | 1 | 12.4 | 0.95 | 0.9225 | 12.3 | 12.87 | -0.57   |   |            | (X'X       | )^-1        |         |
| 9  | 1 | 16.6 | 1.12 | 0.9372 | 16.3 | 16.71 | -0.41   |   | 6.563      | 0.063      | -0.939      | -6.720  |
| 10 | 1 | 14.9 | 1.02 | 0.8858 | 15.4 | 15.04 | 0.36    |   | 0.063      | 0.028      | -0.452      | -0.015  |
| 11 | 1 | 13.7 | 1.01 | 0.9643 | 13   | 14.14 | -1.14   |   | -0.939     | -0.452     | 7.863       | -0.399  |
| 12 | 1 | 15.1 | 0.9  | 0.9316 | 14.4 | 15.25 | -0.85   |   | -6.720     | -0.015     | -0.399      | 7.510   |
| 13 | 1 | 7.8  | 0.57 | 0.9705 | 10   | 8.68  | 1.32    |   |            |            |             |         |
| 14 | 1 | 11.4 | 0.78 | 1.124  | 10.2 | 12.31 | -2.11   |   |            |            |             |         |
| 15 | 1 | 9    | 0.74 | 0.8517 | 9.5  | 9.59  | -0.09   |   | X'y        |            | a^          |         |
| 16 | 1 | 1    | 0.13 | 0.7851 | 1.5  | 2.04  | -0.54   |   | 289.70     |            | -0.5517     |         |
| 17 | 1 | 17   | 1.26 | 0.9186 | 18.5 | 17.10 | 1.40    |   | 3742.85    |            | 0.8876      |         |
| 18 | 1 | 12.8 | 1.08 | 1.0395 | 12.6 | 13.53 | -0.93   |   | 264.08     |            | 0.5185      |         |
| 19 | 1 | 15.8 | 0.96 | 0.9573 | 17.5 | 15.96 | 1.54    |   | 281.15     |            | 2.0793      |         |
| 20 | 1 | 4.5  | 0.42 | 0.9106 | 4.9  | 5.55  | -0.65   |   |            |            |             |         |
| 21 | 1 | 14.5 | 1.01 | 1.007  | 15.9 | 14.94 | 0.96    |   | Table      | au d'analy | yse de vari | ance    |
| 22 | 1 | 7.3  | 0.61 | 0.9806 | 8.5  | 8.28  | 0.22    |   | Source     | SC         | DDL         | СМ      |
| 23 | 1 | 8.6  | 0.69 | 0.9693 | 10.6 | 9.45  | 1.15    |   | Expliquée  | 386.846    | 3           | 128.949 |
| 24 | 1 | 15.2 | 1.02 | 0.9496 | 13.9 | 15.44 | -1.54   |   | Résiduelle | 26.904     | 20          | 1.345   |
| 25 | 1 | 12   | 0.82 | 1.1184 | 14.9 | 12.85 | 2.05    |   | Totale     | 413.750    | 23          |         |

Figure 5 - Tableau d'analyse de variance (Feuille "matrices")

Nous pouvons en déduire le coefficient de détermination  $R^2 = \frac{SCE}{SCT} = \frac{386.846}{413.750} = 0.935$ 

#### 3.5 Calcul de la matrice de variance covariance des coefficients

La matrice de variance covariance estimée des coefficients estimés est égale à

$$\widehat{\Omega}_{\widehat{a}} = \widehat{\sigma}_{\varepsilon}^2 (X'X)^2$$

Où la variance estimée de l'erreur (N9) s'écrit :

$$\hat{\sigma}_{\varepsilon}^2 = \frac{SCR}{n-p-1} = \frac{26.904}{20} = 1.34520$$

En (P9), nous plaçons la formule =\$N\$9\*19 que nous étirons par la suite à droite et vers le bas pour compléter la matrice de variance covariance (Figure 6).

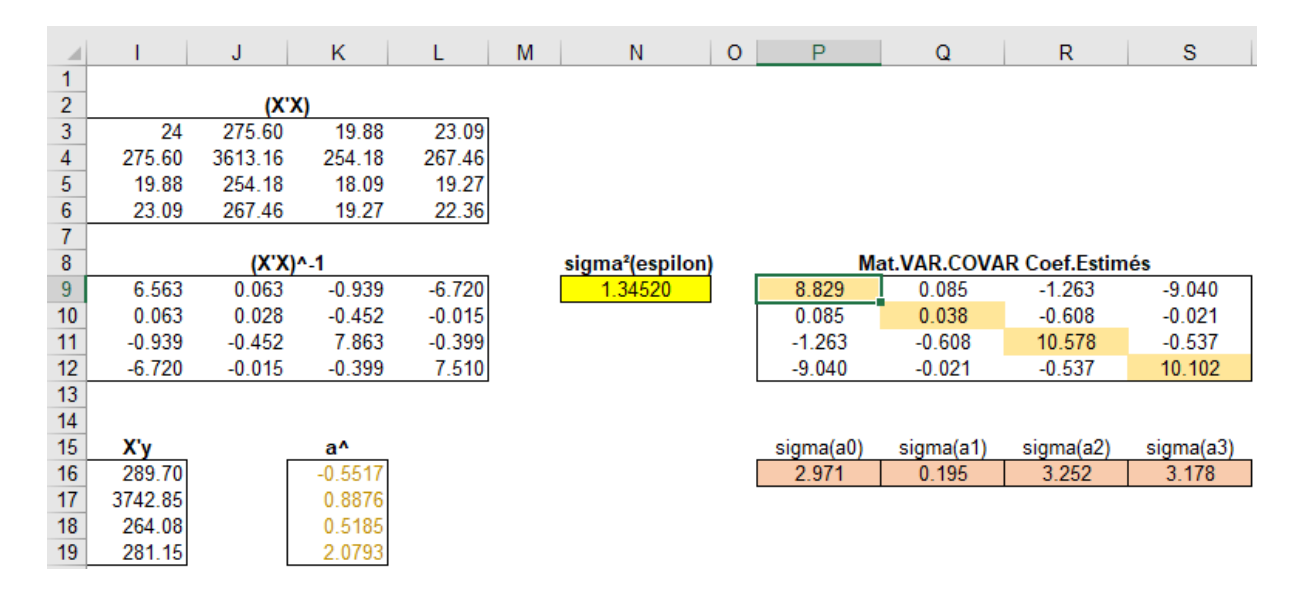

Figure 6 - Matrice de variance covariance des coefficients estimés (Feuille "matrices")

Les écarts-type des coefficients estimés se lisent sur la diagonale principale de cette matrice, en passant à la racine carrée, soit  $\hat{\sigma}_{\hat{a}_0} = \sqrt{8.829} = 2.971$ ;  $\hat{\sigma}_{\hat{a}_1} = 0.195$ ;  $\hat{\sigma}_{\hat{a}_2} = 3.252$ ;  $\hat{\sigma}_{\hat{a}_3} = 3.178$ 

## 4 Utilisation de la fonction DROITEREG

Excel propose la fonction DROITEREG pour la régression linéaire multiple. Voyons si les résultats fournis concordent avec ceux obtenus dans la section précédente.

#### 4.1 Utilisation de DROITEREG – Lecture des résultats

Nous copions les données dans la nouvelle feuille de calcul « droitereg ». Nous insérons la fonction DROITEREG en (G2:J6) avec : {=DROITEREG(E2:E25;B2:D25;1;1)]}. C'est une fonction matricielle puisqu'elle complète simultanément un bloc de cellules.

Attention ! Il faut sélectionner autant de colonnes qu'il y a de paramètres à estimer, 4 en l'occurrence pour nos données ; et systématiquement 5 lignes si l'on souhaite disposer des statistiques de la régression (<u>Remarque :</u> on ne sélectionnera qu'une ligne si l'on veut uniquement le vecteur des paramètres estimés â).

Les paramètres de la fonction sont respectivement :

- E2:E25, le vecteur des valeurs de la variable dépendante, sans l'en-tête ;
- B2:D25, la matrice des variables indépendantes, elles doivent être forcément contigües, la sélection multiple n'est pas possible ;
- 1 veut dire que l'on souhaite réaliser une régression avec constante ;
- 1 pour obtenir les résultats additionnels, situés à partir de la seconde ligne du tableau.

| G  | 2 -              | XV       | f <sub>∞</sub> {=DR0 | DITEREG(E2:E | 25;B2:D25;1;1 | )} |         |          |        |           |
|----|------------------|----------|----------------------|--------------|---------------|----|---------|----------|--------|-----------|
|    | А                | В        | С                    | D            | E             | F  | G       | Н        | I      | J         |
| 1  | Cigarette        | TAR (mg) | NICOTINE (m          | WEIGHT (g)   | CO (mg)       |    | WEIGHT  | NICOTINE | TAR    | constante |
| 2  | Alpine           | 14.1     | 0.86                 | 0.9853       | 13.6          |    | 2.0793  | 0.5185   | 0.8876 | -0.5517   |
| 3  | Benson&Hedges    | 16       | 1.06                 | 1.0938       | 16.6          |    | 3.178   | 3.252    | 0.195  | 2.971     |
| 4  | CamelLights      | 8        | 0.67                 | 0.928        | 10.2          |    | 0.935   | 1.160    | #N/A   | #N/A      |
| 5  | Carlton          | 4.1      | 0.4                  | 0.9462       | 5.4           |    | 95.858  | 20       | #N/A   | #N/A      |
| 6  | Chesterfield     | 15       | 1.04                 | 0.8885       | 15            |    | 386.846 | 26.904   | #N/A   | #N/A      |
| 7  | GoldenLights     | 8.8      | 0.76                 | 1.0267       | 9             |    |         |          |        |           |
| 8  | Kent             | 12.4     | 0.95                 | 0.9225       | 12.3          |    |         |          |        |           |
| 9  | Kool             | 16.6     | 1.12                 | 0.9372       | 16.3          |    |         |          |        |           |
| 10 | L&M              | 14.9     | 1.02                 | 0.8858       | 15.4          |    |         |          |        |           |
| 11 | LarkLights       | 13.7     | 1.01                 | 0.9643       | 13            |    |         |          |        |           |
| 12 | Marlboro         | 15.1     | 0.9                  | 0.9316       | 14.4          |    |         |          |        |           |
| 13 | Merit            | 7.8      | 0.57                 | 0.9705       | 10            |    |         |          |        |           |
| 14 | MultiFilter      | 11.4     | 0.78                 | 1.124        | 10.2          |    |         |          |        |           |
| 15 | NewportLights    | 9        | 0.74                 | 0.8517       | 9.5           |    |         |          |        |           |
| 16 | Now              | 1        | 0.13                 | 0.7851       | 1.5           |    |         |          |        |           |
| 17 | OldGold          | 17       | 1.26                 | 0.9186       | 18.5          |    |         |          |        |           |
| 18 | PallMallLight    | 12.8     | 1.08                 | 1.0395       | 12.6          |    |         |          |        |           |
| 19 | Raleigh          | 15.8     | 0.96                 | 0.9573       | 17.5          |    |         |          |        |           |
| 20 | SalemUltra       | 4.5      | 0.42                 | 0.9106       | 4.9           |    |         |          |        |           |
| 21 | Tareyton         | 14.5     | 1.01                 | 1.007        | 15.9          |    |         |          |        |           |
| 22 | TrueLight        | 7.3      | 0.61                 | 0.9806       | 8.5           |    |         |          |        |           |
| 23 | ViceroyRichLight | 8.6      | 0.69                 | 0.9693       | 10.6          |    |         |          |        |           |
| 24 | VirginiaSlims    | 15.2     | 1.02                 | 0.9496       | 13.9          |    |         |          |        |           |
| 25 | WinstonLights    | 12       | 0.82                 | 1.1184       | 14.9          |    |         |          |        |           |

#### Figure 7 - Sorties de DROITEREG (Feuille "droitereg")

La constante  $\hat{a}_0$  est toujours en dernière colonne (la plus à droite) dans le tableau, quel que soit le nombre de variables indépendantes (Figure 7). Les autres coefficients sont dans l'ordre inverse de la matrice initiale des données. Je n'ai jamais su pourquoi. Il faut en tenir compte tout simplement lors de l'analyse des résultats. Nous avons, dans la première ligne du tableau, les coefficients estimés avec, de gauche à droite :  $\hat{a}_3$ =2.0793,  $\hat{a}_2$ =0.5185,  $\hat{a}_1$ =0.8876 et  $\hat{a}_0$ =-0.5517. Soit les mêmes résultats obtenus via le calcul matriciel (Figure 3).

#### 4.2 Tableau d'analyse de variance

Les autres éléments fournis permettent de diagnostiquer la régression (Figure 8).

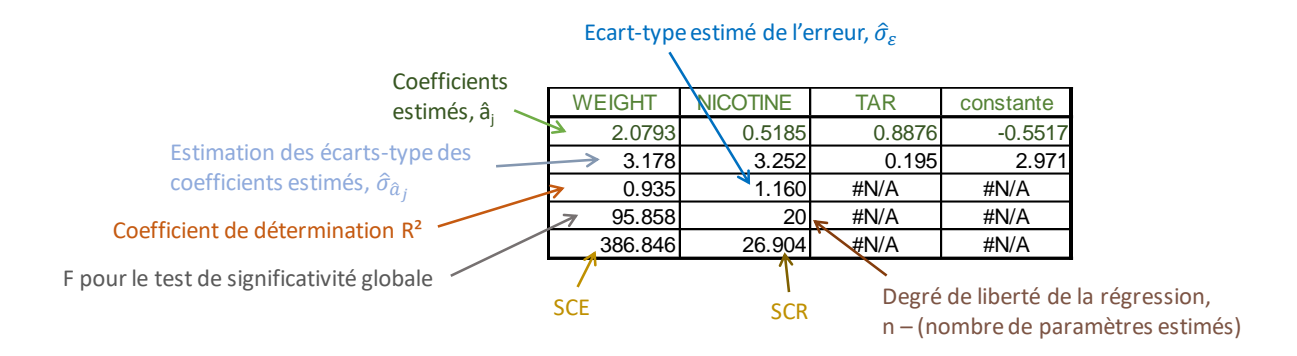

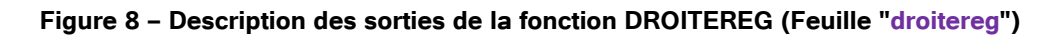

Il est ainsi possible, à partir des sorties de DROITEREG, de reconstituer le tableau d'analyse de variance en (G9:J12) (Figure 9) sans avoir à calculer explicitement les résidus de la régression.

|    | G          | Н             | I             | J         |
|----|------------|---------------|---------------|-----------|
| 1  | WEIGHT     | NICOTINE      | TAR           | constante |
| 2  | 2.0793     | 0.5185        | 0.8876        | -0.5517   |
| 3  | 3.178      | 3.252         | 0.195         | 2.971     |
| 4  | 0.935      | 1.160         | #N/A          | #N/A      |
| 5  | 95.858     | 20            | #N/A          | #N/A      |
| 6  | 386.846    | 26.904        | #N/A          | #N/A      |
| 7  |            |               |               |           |
| 8  | Ta         | bleau d'analy | yse de varian | ice       |
| 9  | Source     | SC            | DDL           | СМ        |
| 10 | Expliquée  | 386.846       | 3             | 128.949   |
| 11 | Résiduelle | 26.904        | 20            | 1.345     |
| 12 | Totale     | 413.750       | 23            |           |

Figure 9 - Tableau d'analyse de variance via DROITREG (Feuille "droitereg")

Le coefficient de détermination est fourni directement par DROITEREG, R<sup>2</sup> = 0.935 (Figure 8).

## 5 Pratique de la régression

## 5.1 Test de significativité globale de la régression

Le test de significativité globale consiste à vérifier qu'il existe au moins une variable pertinente parmi les explicatives. La statistique de test F peut être obtenue par le rapport entre les carrés moyens expliqués et résiduels lus dans le tableau d'analyse de variance  $F = \frac{CME}{CMR} = \frac{128.949}{1.345} = 95.858$ ; elle est également directement produite par la fonction DROITEREG. Les degrés de liberté sont lus dans le tableau d'analyse de variance. Nous calculons la p-value du test (en H18) avec la fonction de répartition de la loi de Fisher =LOI.F.DROITE(H14;H15;H16)

|    | G            | Н                | l I          | J         |
|----|--------------|------------------|--------------|-----------|
| 1  | WEIGHT       | NICOTINE         | TAR          | constante |
| 2  | 2.0793       | 0.5185           | 0.8876       | -0.5517   |
| 3  | 3.178        | 3.252            | 0.195        | 2.971     |
| 4  | 0.935        | 1.160            | #N/A         | #N/A      |
| 5  | 95.858       | 20               | #N/A         | #N/A      |
| 6  | 386.846      | 26.904           | #N/A         | #N/A      |
| 7  |              |                  |              |           |
| 8  | Ta           | bleau d'analy    | se de varian | ce        |
| 9  | Source       | SC               | DDL          | СМ        |
| 10 | Expliquée    | 386.846          | 3            | 128.949   |
| 11 | Résiduelle   | 26.904           | 20           | 1.345     |
| 12 | Totale       | 413.750          | 23           |           |
| 13 |              |                  |              |           |
| 14 | Test de sign | ificativité glob | ale          |           |
| 15 | F            | 95.858           |              |           |
| 16 | DDL 1        | 3                |              |           |
| 17 | DDL 2        | 20               |              |           |
| 18 | p-value      | 4.85029E-12      |              |           |

Figure 10 - Test de significativité globale (Feuille "droitereg")

Puisque la p-value est inférieure au risque 5% que l'on s'est choisi, nous concluons que la régression est globalement significative. Une des variables explicatives au moins est pertinente pour expliquer la variable dépendante.

## 5.2 Tests de significativité des coefficients

## 5.2.1 Test de significativité chaque coefficient pris individuellement

Nous passons maintenant à la significativité individuelle des coefficients pour évaluer la contribution de chaque variable. Nous testons uniquement les coefficients associés aux variables ( $a_1$ ,  $a_2$  et  $a_3$ ), avec  $H_0$ :  $a_j = 0$  vs.  $H_1$ :  $a_j \neq 0$  Pour nous, il s'agit de former la statistique de test à l'aide du rapport entre le coefficient estimé et l'estimation de son écart-type fourni par DROITEREG (Figure 8).

$$t_{\hat{a}_j} = \frac{\hat{a}_j}{\hat{\sigma}_{\hat{a}_j}}$$

Nous rentrons la première formule en G22 avec =G2/G3. Nous complétons le tableau par copiercoller à droite. Comme il s'agit d'un test bilatéral, nous utilisons la LOI.STUDENT.BILATERALE d'Excel pour calculer la p-value. Pour la première variable WEIGHT en G23, nous insérons =LOI.STUDENT.BILATERALE(ABS(G22);\$I\$11). Nous prenons la valeur absolue ABS() de la statistique de test parce qu'elle est susceptible d'être négative. Le degré de liberté correspond à celui de la régression.

| 1  | F         | G             | Н                | I.           | J         |
|----|-----------|---------------|------------------|--------------|-----------|
| 1  |           | WEIGHT        | NICOTINE         | TAR          | constante |
| 2  |           | 2.0793        | 0.5185           | 0.8876       | -0.5517   |
| 3  |           | 3.178         | 3.252            | 0.195        | 2.971     |
| 4  |           | 0.935         | 1.160            | #N/A         | #N/A      |
| 5  |           | 95.858        | 20               | #N/A         | #N/A      |
| 6  |           | 386.846       | 26.904           | #N/A         | #N/A      |
| 7  |           |               |                  |              |           |
| 8  |           | Ta            | bleau d'analy    | se de varian | се        |
| 9  |           | Source        | SC               | DDL          | СМ        |
| 10 |           | Expliquée     | 386.846          | 3            | 128.949   |
| 11 |           | Résiduelle    | 26.904           | 20           | 1.345     |
| 12 |           | Totale        | 413.750          | 23           |           |
| 13 |           |               |                  |              |           |
| 14 |           | Test de signi | ificativité glob | ale          |           |
| 15 |           | F             | 95.858           |              |           |
| 16 |           | DDL 1         | 3                |              |           |
| 17 |           | DDL 2         | 20               |              |           |
| 18 |           | p-value       | 4.85029E-12      |              |           |
| 19 |           |               |                  |              |           |
| 20 |           | Test de sig   | gnificativité in | dividuelle   |           |
| 21 |           | WEIGHT        | NICOTINE         | TAR          |           |
| 22 | t-calculé | 0.6542        | 0.1594           | 4.5405       |           |
| 23 | p-value   | 0.5204        | 0.8749           | 0.0002       |           |

Figure 11 - Test de significativité individuelle des coefficients (Feuille "droitereg")

Au risque 5%, seul le coefficient de la variable TAR est significatif c.-à-d. significativement différent de 0 avec une p-value inférieure à 0.05.

#### 5.2.2 Test de significativité d'un bloc de coefficients

Dans la section précédente, les coefficients de WEIGHT et NICOTINE, pris individuellement, ne semblent pas significativement différent de 0. Cela ne veut pas dire qu'ils sont simultanément nuls. Il faudrait passer par un test spécifique pour le vérifier, où  $H_0$ :  $a_{weight}=a_{nicotine}=0$  vs.  $H_1$ : un des deux coefficients au moins est non nul.

Nous copions les données et les résultats de DROITEREG avec l'ensemble des variables dans la feuille « test bloc » (Figure 12). Le coefficient de détermination sous l'hypothèse alternative est  $R_1^2 = 0.93498$  (cf. Figure 8 ; la précision a été augmentée pour rendre les calculs plus lisibles).

Nous lui opposons la régression sous hypothèse nulle c.-à-d. avec uniquement la variable TAR, (q = 2) variables ont été retirées. Le coefficient de détermination va mécaniquement diminuer puisque nous avons deux modèles imbriqués, et que ce dernier a moins de variables que le premier. Toute la question est de savoir si cette diminution est substantielle, indiquant une contribution notoire d'au moins une des deux variables qui ont été exclues. Les données contrediraient l'hypothèse nulle dans ce cas.

Pour la régression avec TAR seule (G8:H13), nous obtenons  $R_0^2 = 0.93346$ , plus faible comme prévu (Figure 12). Nous formons la statistique de test en H16 :

$$F = \frac{(R_1^2 - R_0^2)/q}{(1 - R_1^2)/(n - p - 1)} = \frac{(0.93498 - 0.93346)/2}{(1 - 0.93498)/20} = 0.23274$$

|    | А             | В        | С        | D          | Е       | F |
|----|---------------|----------|----------|------------|---------|---|
| 1  | Cigarette     | TAR (mg) | NICOTINE | WEIGHT (g) | CO (mg) |   |
| 2  | Alpine        | 14.1     | 0.86     | 0.9853     | 13.6    |   |
| 3  | Benson&Hed    | 16       | 1.06     | 1.0938     | 16.6    |   |
| 4  | CamelLights   | 8        | 0.67     | 0.928      | 10.2    |   |
| 5  | Carlton       | 4.1      | 0.4      | 0.9462     | 5.4     |   |
| 6  | Chesterfield  | 15       | 1.04     | 0.8885     | 15      |   |
| 7  | GoldenLights  | 8.8      | 0.76     | 1.0267     | 9       |   |
| 8  | Kent          | 12.4     | 0.95     | 0.9225     | 12.3    |   |
| 9  | Kool          | 16.6     | 1.12     | 0.9372     | 16.3    |   |
| 10 | L&M           | 14.9     | 1.02     | 0.8858     | 15.4    |   |
| 11 | LarkLights    | 13.7     | 1.01     | 0.9643     | 13      |   |
| 12 | Marlboro      | 15.1     | 0.9      | 0.9316     | 14.4    |   |
| 13 | Merit         | 7.8      | 0.57     | 0.9705     | 10      |   |
| 14 | MultiFilter   | 11.4     | 0.78     | 1.124      | 10.2    |   |
| 15 | NewportLight  | 9        | 0.74     | 0.8517     | 9.5     |   |
| 16 | Now           | 1        | 0.13     | 0.7851     | 1.5     |   |
| 17 | OldGold       | 17       | 1.26     | 0.9186     | 18.5    |   |
| 18 | PallMallLight | 12.8     | 1.08     | 1.0395     | 12.6    |   |
| 19 | Raleigh       | 15.8     | 0.96     | 0.9573     | 17.5    |   |
| 20 | SalemUltra    | 4.5      | 0.42     | 0.9106     | 4.9     |   |
| 21 | Tareyton      | 14.5     | 1.01     | 1.007      | 15.9    |   |
| 22 | TrueLight     | 7.3      | 0.61     | 0.9806     | 8.5     |   |
| 23 | ViceroyRichL  | 8.6      | 0.69     | 0.9693     | 10.6    |   |
| 24 | VirginiaSlims | 15.2     | 1.02     | 0.9496     | 13.9    |   |
| 25 | WinstonLight  | 12       | 0.82     | 1.1184     | 14.9    |   |

|   | G       | Н        | I.     | J         |
|---|---------|----------|--------|-----------|
| l | WEIGHT  | NICOTINE | TAR    | constante |
|   | 2.0793  | 0.5185   | 0.8876 | -0.5517   |
|   | 3.178   | 3.252    | 0.195  | 2.971     |
|   | 0.93498 | 1.160    | #N/A   | #N/A      |
|   | 95.858  | 20       | #N/A   | #N/A      |
|   | 386.846 | 26.904   | #N/A   | #N/A      |

| TAR      | constante |
|----------|-----------|
| 0.9281   | 1.4129    |
| 0.0528   | 0.6482    |
| 0.93346  | 1.1186    |
| 308.6377 | 22        |
| 386.2195 | 27.5301   |

Test (a\_weight = a\_nicotine = 0)

| F calculé        | 0.23274 |  |
|------------------|---------|--|
| ddl 1 (q)        | 2       |  |
| ddl 2 (n - p -1) | 20      |  |
| p-value          | 0.79447 |  |

Figure 12 - Test de significativité d'un bloc de coefficients (Feuille "test bloc")

La probabilité critique (en H19) est fournie par =LOI.F.DROITE(H16;H17;H18). Elle est égale 0.79447.

Les données ne contredisent pas l'hypothèse nulle.

<u>Remarque</u> : Néanmoins, pour des raisons pédagogiques, nous conserverons l'ensemble des variables explicatives dans la suite de ce document.

## 5.3 Intervalle de confiance des coefficients

Nous souhaitons calculer les intervalles de confiance au niveau  $1-\alpha = 95\%$  des coefficients de la régression impliquant l'ensemble des variables explicatives. Nous copions les données et le tableau de DROITEREG dans une nouvelle feuille « étude coefs ».

Pour rappel, les bornes s'écrivent :

$$\hat{a}_j \pm \mathbf{t} \times \hat{\sigma}_{\hat{a}_j}$$

Les coefficients estimés et les écarts-types sont produites par DROITEREG (Figure 8), t est le quantile de la loi de Student en G8 avec =LOI.STUDENT.INVERSE.BILATERALE(0.05;\$H\$5), le premier paramètre correspond à  $\alpha$ , le second au degré de liberté de la régression.

Pour le coefficient de la variable WEIGHT par exemple, nous avons respectivement en G12 et G13 pour les bornes basses et hautes : =G2-\$G\$8\*G3 et =G2+\$G\$8\*G3

|    | А             | В        | С           | D          | E       |  |
|----|---------------|----------|-------------|------------|---------|--|
| 1  | Cigarette     | TAR (mg) | NICOTINE (m | WEIGHT (g) | CO (mg) |  |
| 2  | Alpine        | 14.1     | 0.86        | 0.9853     | 13.6    |  |
| 3  | Benson&Hed    | 16       | 1.06        | 1.0938     | 16.6    |  |
| 4  | CamelLights   | 8        | 0.67        | 0.928      | 10.2    |  |
| 5  | Carlton       | 4.1      | 0.4         | 0.9462     | 5.4     |  |
| 6  | Chesterfield  | 15       | 1.04        | 0.8885     | 15      |  |
| 7  | GoldenLights  | 8.8      | 0.76        | 1.0267     | 9       |  |
| 8  | Kent          | 12.4     | 0.95        | 0.9225     | 12.3    |  |
| 9  | Kool          | 16.6     | 1.12        | 0.9372     | 16.3    |  |
| 10 | L&M           | 14.9     | 1.02        | 0.8858     | 15.4    |  |
| 11 | LarkLights    | 13.7     | 1.01        | 0.9643     | 13      |  |
| 12 | Marlboro      | 15.1     | 0.9         | 0.9316     | 14.4    |  |
| 13 | Merit         | 7.8      | 0.57        | 0.9705     | 10      |  |
| 14 | MultiFilter   | 11.4     | 0.78        | 1.124      | 10.2    |  |
| 15 | NewportLight  | 9        | 0.74        | 0.8517     | 9.5     |  |
| 16 | Now           | 1        | 0.13        | 0.7851     | 1.5     |  |
| 17 | OldGold       | 17       | 1.26        | 0.9186     | 18.5    |  |
| 18 | PallMallLight | 12.8     | 1.08        | 1.0395     | 12.6    |  |
| 19 | Raleigh       | 15.8     | 0.96        | 0.9573     | 17.5    |  |
| 20 | SalemUltra    | 4.5      | 0.42        | 0.9106     | 4.9     |  |
| 21 | Tareyton      | 14.5     | 1.01        | 1.007      | 15.9    |  |
| 22 | TrueLight     | 7.3      | 0.61        | 0.9806     | 8.5     |  |
| 23 | ViceroyRichL  | 8.6      | 0.69        | 0.9693     | 10.6    |  |
| 24 | VirginiaSlims | 15.2     | 1.02        | 0.9496     | 13.9    |  |
| 25 | WinstonLight  | 12       | 0.82        | 1.1184     | 14.9    |  |

| F          | G       | Н        | I.     | J         |
|------------|---------|----------|--------|-----------|
|            | WEIGHT  | NICOTINE | TAR    | constante |
| coef       | 2.0793  | 0.5185   | 0.8876 | -0.5517   |
| ecart.type | 3.178   | 3.252    | 0.195  | 2.971     |
|            | 0.93498 | 1.160    | #N/A   | #N/A      |
|            | 95.858  | 20       | #N/A   | #N/A      |
|            | 386 846 | 26 904   | #N/A   | #N/A      |

quantile 2.08596

|         | Interval | lles de confia | ince des coe | fficients |
|---------|----------|----------------|--------------|-----------|
|         | WEIGHT   | NICOTINE       | TAR          | constante |
| B.basse | -4.5507  | -6.2658        | 0.4798       | -6.7497   |
| B.Haute | 8.7094   | 7.3027         | 1.2953       | 5.6463    |

| Figure 1 | 3 - Interv | alle de con | fiance des | coefficients | à 95% | (Feuille | "etude coef | s") |
|----------|------------|-------------|------------|--------------|-------|----------|-------------|-----|
|----------|------------|-------------|------------|--------------|-------|----------|-------------|-----|

TAR est bien la seule variable pertinente puisque son intervalle ne couvre pas la valeur 0. Ces résultats sont cohérents avec ceux des tests de significativité individuelle (Figure 11).

#### 5.4 Influence comparée des coefficients – Coefficients standardisés

Comparer les influences des variables dans la régression à travers les valeurs absolues des coefficients n'est pas une bonne idée parce qu'elles sont généralement définies sur des échelles différentes. Une solution serait de les centrer et réduire avant de lancer la régression pour évacuer les problèmes d'unités. Les coefficients de la régression sont alors dits « standardisés » (ou « coefficients  $\beta$  »). Ils sont directement comparables car ils expriment des variations en écarts-type.

Plutôt que relancer les calculs sur les variables transformées, on peut post-traiter les coefficients de la régression avec les écart-types des variables. Le coefficient  $\beta$  pour la variable x<sub>i</sub> s'écrit :

$$\hat{\beta}_j = \hat{a}_j \times \frac{\sigma_{x_j}}{\sigma_y}$$

Nous calculons les écarts-type de l'ensemble des variables en (B27:E27). Pour la variable **TAR** par exemple, nous avons =ECARTYPE.STANDARD(B2:B25). Puis nous appliquons la formule ci-dessous pour chaque coefficient. Attention, les variables ne sont pas dans le même ordre dans les tableaux de données et de DROITEREG (merci Excel !). Pour simplifier, je les ai saisies unes à unes en ce qui me concerne (G17:I17). Pour WEIGHT par exemple, nous avons en G17 :=G2\*D27/\$E\$27

|    | A             | В        | С           | D          | E       | F          | G        | Н             |              | J         |
|----|---------------|----------|-------------|------------|---------|------------|----------|---------------|--------------|-----------|
| 1  | Cigarette     | TAR (mg) | NICOTINE (m | WEIGHT (g) | CO (mg) |            | WEIGHT   | NICOTINE      | TAR          | constante |
| 2  | Alpine        | 14.1     | 0.86        | 0.9853     | 13.6    | coef       | 2.0793   | 0.5185        | 0.8876       | -0.5517   |
| 3  | Benson&Hed    | 16       | 1.06        | 1.0938     | 16.6    | ecart.type | 3.178    | 3.252         | 0.195        | 2.971     |
| 4  | CamelLights   | 8        | 0.67        | 0.928      | 10.2    |            | 0.93498  | 1.160         | #N/A         | #N/A      |
| 5  | Carlton       | 4.1      | 0.4         | 0.9462     | 5.4     |            | 95.858   | 20            | #N/A         | #N/A      |
| 6  | Chesterfield  | 15       | 1.04        | 0.8885     | 15      |            | 386.846  | 26.904        | #N/A         | #N/A      |
| 7  | GoldenLights  | 8.8      | 0.76        | 1.0267     | 9       |            |          |               |              |           |
| 8  | Kent          | 12.4     | 0.95        | 0.9225     | 12.3    | quantile   | 2.08596  |               |              |           |
| 9  | Kool          | 16.6     | 1.12        | 0.9372     | 16.3    |            |          |               |              |           |
| 10 | L&M           | 14.9     | 1.02        | 0.8858     | 15.4    |            | Interval | les de confia | nce des coef | ficients  |
| 11 | LarkLights    | 13.7     | 1.01        | 0.9643     | 13      |            | WEIGHT   | NICOTINE      | TAR          | constante |
| 12 | Marlboro      | 15.1     | 0.9         | 0.9316     | 14.4    | B.basse    | -4.5507  | -6.2658       | 0.4798       | -6.7497   |
| 13 | Merit         | 7.8      | 0.57        | 0.9705     | 10      | B.Haute    | 8.7094   | 7.3027        | 1.2953       | 5.6463    |
| 14 | MultiFilter   | 11.4     | 0.78        | 1.124      | 10.2    |            |          |               |              |           |
| 15 | NewportLight  | 9        | 0.74        | 0.8517     | 9.5     |            |          |               |              |           |
| 16 | Now           | 1        | 0.13        | 0.7851     | 1.5     |            | WEIGHT   | NICOTINE      | TAR          |           |
| 17 | OldGold       | 17       | 1.26        | 0.9186     | 18.5    | Coef.Stand | 0.0390   | 0.0325        | 0.9240       |           |
| 18 | PallMallLight | 12.8     | 1.08        | 1.0395     | 12.6    |            |          |               |              |           |
| 19 | Raleigh       | 15.8     | 0.96        | 0.9573     | 17.5    |            |          |               |              |           |
| 20 | SalemUltra    | 4.5      | 0.42        | 0.9106     | 4.9     |            |          |               |              |           |
| 21 | Tareyton      | 14.5     | 1.01        | 1.007      | 15.9    |            |          |               |              |           |
| 22 | TrueLight     | 7.3      | 0.61        | 0.9806     | 8.5     |            |          |               |              |           |
| 23 | ViceroyRichL  | 8.6      | 0.69        | 0.9693     | 10.6    |            |          |               |              |           |
| 24 | VirginiaSlims | 15.2     | 1.02        | 0.9496     | 13.9    |            |          |               |              |           |
| 25 | WinstonLight  | 12       | 0.82        | 1.1184     | 14.9    |            |          |               |              |           |
| 26 |               |          |             |            |         |            |          |               |              |           |
| 27 | Ecart-type    | 4.4152   | 0.2656      | 0.0795     | 4.2414  |            |          |               |              |           |

Figure 14 - Coefficients standardisés (Feuille "etude coefs")

La variable TAR est la plus influente avec  $\hat{\beta}_{TAR} = 0.9240$ . Ce n'est pas vraiment étonnant, son coefficient était le seul significatif dans la régression. Au moins, les résultats sont cohérents.

#### 5.5 Etude des résidus

Pour étudier les résidus, nous créons la nouvelle feuille « résidus » où nous copions la variable dépendante, les valeurs prédites, et les résidus disponibles dans la feuille « matrices ». Nous effectuons un copier – collage spécial « valeurs » pour éviter les problèmes de références.

#### 5.5.1 Graphique des résidus

Le graphique des résidus (graphique nuage de points) est un puissant outil de diagnostic. Nous plaçons en ordonnée les résidus, en abscisse, selon l'analyse que nous souhaitons mener, nous insérons la variable adaptée. Dans notre cas, nous plaçons la variable dépendante CO (y). La

régression est suspecte dès que l'on observe des formes de régularité ou des exceptions parmi les points. Ce qui ne semble pas trop être le cas pour nous même si l'on constate une sous-estimation de la variable dépendante lorsqu'elle prend des valeurs élevées (les résidus ont tendance à prendre des valeurs positives sur la partie droite de l'abscisse).

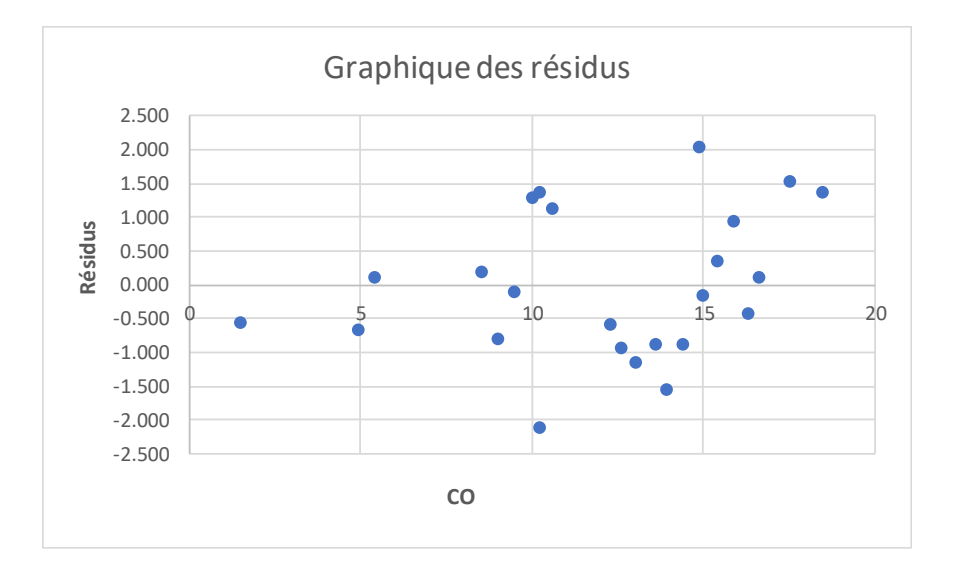

Figure 15 - Graphique des résidus (Feuille "résidus")

## 5.5.2 Test de normalité des résidus – Droite de Henry

L'hypothèse de normalité des erreurs joue un rôle très important dans la partie inférentielle de la régression. Il est tout à fait légitime que nous la vérifiions pour nos données.

La droite de Henry est une diagramme quantile-quantile (Q-Q plot) confrontant les quantiles observés avec ceux que l'on aurait sous hypothèse de normalité (quantiles théoriques). S'ils sont cohérents, c.-à-d. forment une droite, l'hypothèse est crédible.

Nous travaillons en plusieurs étapes sous Excel (Figure 16) :

- Trier les données par ordre croissant des résidus observés ;
- Former la fréquence espérée pour la loi normale  $F_i = \frac{i-0.375}{n+0.25}$ , où i est le numéro d'individu dans la suite triée, n est le nombre d'observations<sup>1</sup>;

<sup>&</sup>lt;sup>1</sup> En réalité, la formule de F<sub>i</sub> peut être un peu différente selon que n est > 10 ou  $\le 10$ , mais on ne va pas s'attarder là-dessus. D'autant plus que les différentes références divergent à ce sujet.

- Calculer le quantile de la loi normale centrée et réduite en utilisant l'inverse de la fonction de répartition, LOI.NORMALE.STANDARD.INVERSE.N() sous Excel ;
- Calculer les résidus théoriques en revenant sur l'échelle initiale des résidus en multipliant ces quantiles par l'estimation de l'écart-type de l'erreur  $\hat{\sigma}_{\varepsilon} = 1.160$
- La droite de Henry confronte les résidus observés et théoriques.

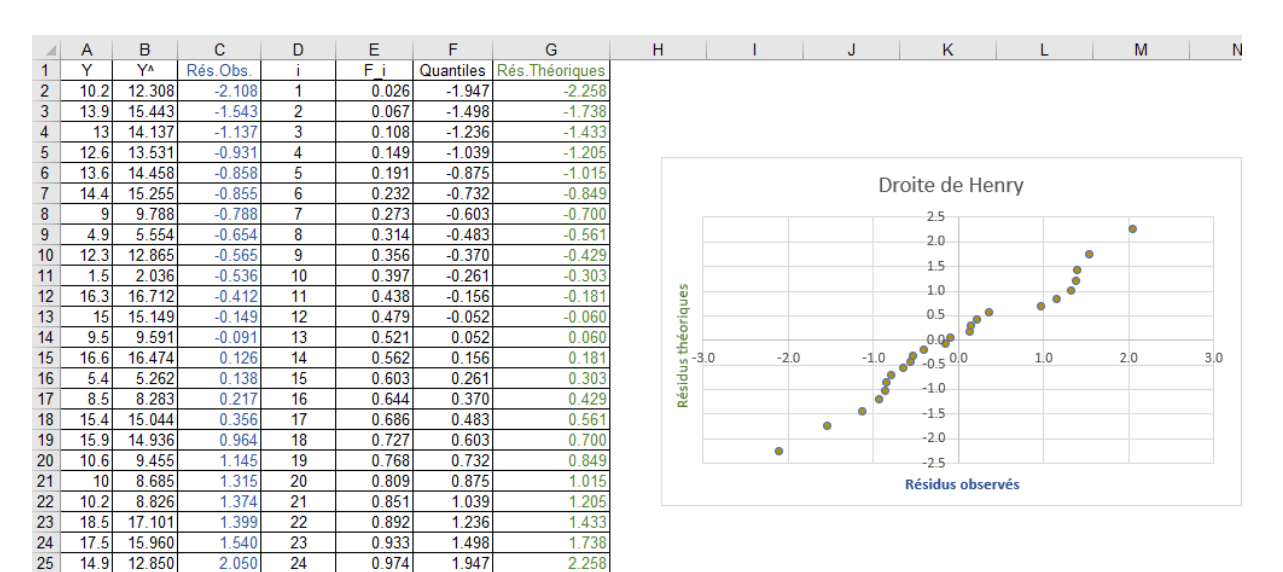

Figure 16 - Droite de Henry (Feuille "résidus")

L'hypothèse de normalité des résidus semble crédible concernant notre régression.

## 5.5.3 Test de normalité des résidus – Test de Jarque-Bera

Le test de Jarque-Bera est une alternative numérique à l'approche graphique ci-dessus. Elle est basée sur les coefficients d'asymétrie  $\gamma_1$  et d'aplatissement  $\gamma_2$  de la distribution. Les deux sont nuls lorsque nous avons affaire à la loi normale. L'hypothèse de normalité n'est pas crédible dans le cas contraire c.-à-d. lorsque ces coefficients diffèrent significativement de 0 sur nos données.

Le coefficient d'asymétrie est estimé par :

$$g_1 = \frac{\frac{1}{n} \sum_i \hat{\varepsilon}_i^3}{\left[\frac{1}{n} \sum_i \hat{\varepsilon}_i^2\right]^{3/2}} = 0.16084$$

Pour réaliser les calculs, nous créons une nouvelle feuille « Jarque-Bera » (Figure 17). Nous récupérons les résidus de la feuille « matrices ». Nous calculons les deux colonnes supplémentaires

 $\hat{\varepsilon}^2$  (C2:C25) et  $\hat{\varepsilon}^3$  (B2:B25). Nous calculons **g**<sub>1</sub>=MOYENNE(C2:C25)/(MOYENNE(B2:B25)^(3/2)). Ce qui correspond à la fonction COEFFICIENT.ASYMETRIE.P() d'Excel.

Pour le coefficient d'aplatissement, nous utilisons :

$$g_2 = \frac{\frac{1}{n}\sum_i \hat{\varepsilon}_i^4}{\left[\frac{1}{n}\sum_i \hat{\varepsilon}_i^2\right]^2} - 3 = -0.81232$$

Nous rajoutons  $\hat{\varepsilon}^4$  dans notre feuille (D2:D25) et nous formons g<sub>2</sub>=MOYENNE(D2:D25)/(MOYENNE(B2:B25)^2)-3. Notre formule diffère de celle de la fonction KURTOSIS() d'Excel. Les deux sont cependant asymptotiquement équivalentes (pour n élevé).

|    | Α       | В                    | С                    | D         | Е | F       | G        |
|----|---------|----------------------|----------------------|-----------|---|---------|----------|
| 1  | Résidus | Résidus <sup>2</sup> | Résidus <sup>3</sup> | Résidus^4 |   |         |          |
| 2  | -0.858  | 0.736                | -0.631               | 0.542     |   |         |          |
| 3  | 0.126   | 0.016                | 0.002                | 0.000     |   | g1      | 0.16084  |
| 4  | 1.374   | 1.888                | 2.594                | 3.565     |   |         |          |
| 5  | 0.138   | 0.019                | 0.003                | 0.000     |   | g2      | -0.81232 |
| 6  | -0.149  | 0.022                | -0.003               | 0.000     |   |         |          |
| 7  | -0.788  | 0.621                | -0.489               | 0.385     |   | Т       | 0.63611  |
| 8  | -0.565  | 0.319                | -0.180               | 0.102     |   |         |          |
| 9  | -0.412  | 0.169                | -0.070               | 0.029     |   | p-value | 0.72756  |
| 10 | 0.356   | 0.127                | 0.045                | 0.016     |   |         |          |
| 11 | -1.137  | 1.293                | -1.470               | 1.671     |   |         |          |
| 12 | -0.855  | 0.730                | -0.624               | 0.533     |   |         |          |
| 13 | 1.315   | 1.729                | 2.274                | 2.991     |   |         |          |
| 14 | -2.108  | 4.445                | -9.371               | 19.758    |   |         |          |
| 15 | -0.091  | 0.008                | -0.001               | 0.000     |   |         |          |
| 16 | -0.536  | 0.287                | -0.154               | 0.082     |   |         |          |
| 17 | 1.399   | 1.959                | 2.741                | 3.836     |   |         |          |
| 18 | -0.931  | 0.866                | -0.806               | 0.750     |   |         |          |
| 19 | 1.540   | 2.370                | 3.650                | 5.619     |   |         |          |
| 20 | -0.654  | 0.427                | -0.279               | 0.183     |   |         |          |
| 21 | 0.964   | 0.930                | 0.896                | 0.864     |   |         |          |
| 22 | 0.217   | 0.047                | 0.010                | 0.002     |   |         |          |
| 23 | 1.145   | 1.312                | 1.502                | 1.720     |   |         |          |
| 24 | -1.543  | 2.381                | -3.673               | 5.667     |   |         |          |
| 25 | 2.050   | 4.203                | 8.616                | 17.663    |   |         |          |

Figure 17 - Test de Jarque-Bera (Feuille "Jarque-Bera")

La statistique de test (G7) s'écrit :

$$T = \frac{n-p-1}{6} \left( g_1^2 + \frac{g_2^2}{4} \right) = \frac{24-3-1}{6} \left( 0.16084^2 + \frac{-0.81232^2}{4} \right) = 0.63611$$

Sous l'hypothèse de normalité (H<sub>0</sub>), elle suit une loi du  $\chi^2$  à 2 degrés de liberté. En G9, nous calculons la p-value =LOI.KHIDEUX.DROITE(G7;2). Elle est égale à 0.72756, l'hypothèse de normalité des erreurs ne peut pas être rejetée. L'analyse graphique ci-dessus (Droite de Henry, Figure 16) est confortée.

#### 5.6 **Points atypiques et influents**

Surtout sur de petits effectifs comme le notre (n=24), l'analyse des points atypiques et influents est importante. L'objectif est de détecter les observations qui pèsent indûment sur la régression et sont susceptibles de la fausser.

#### 5.6.1 Levier

Le levier est une sorte de distance au barycentre des points dans l'espace des variables explicatives. Il identifie les observations anormalement éloignées des autres. Pour l'observation n°i,

$$h_i = x_i (X'X)^{-1} x'_i$$

Où  $x_i$  correspond à la description de l'observation  $n^{\circ}i$ , incluant la constante. Par exemple, pour la première observation (Alpine), nous aurons :

$$x_1 = (1; 14.1; 0.86; 0.9853)$$

Son levier serait alors, en récupérant la matrice (X'X)<sup>-1</sup> dans la feuille « matrices » :

$$(1; 14.1; 0.86; 0.9853) \begin{pmatrix} 6.563 & 0.063 & -0.939 & -6.720 \\ 0.063 & 0.028 & -0.452 & -0.015 \\ -0.939 & -0.452 & 7.863 & -0.399 \\ -6.720 & -0.015 & -0.399 & 7.510 \end{pmatrix} \begin{pmatrix} 1 \\ 14.1 \\ 0.86 \\ 0.9853 \end{pmatrix} = 0.1707$$

Nous créons une nouvelle feuille « outliers » pour nos calculs. Nous y copions les labels des observations (cf. « cigarettes »), les descriptions (X) et les résidus  $\hat{\varepsilon}$ , la matrice (X'X)<sup>-1</sup> (cf. « matrices »). Il faut faire un copier – coller / collage spécial valeurs pour éviter les problèmes de référencement. La feuille, dans sa phase préparatoire devrait ressemblait à ceci (Figure 18).

| A  | А                | в | С    | D    | Е      | F       | G | н | 1 | J | К | L      | М      | N      | 0      |
|----|------------------|---|------|------|--------|---------|---|---|---|---|---|--------|--------|--------|--------|
| 1  | Cigarette        |   | )    | (    |        | Résidus |   |   |   |   |   |        |        |        |        |
| 2  | Alpine           | 1 | 14.1 | 0.86 | 0.9853 | -0.858  |   |   |   |   |   |        |        |        |        |
| 3  | Benson&Hedges    | 1 | 16   | 1.06 | 1.0938 | 0.126   |   |   |   |   |   |        |        |        |        |
| 4  | CamelLights      | 1 | 8    | 0.67 | 0.928  | 1.374   |   |   |   |   |   |        |        |        |        |
| 5  | Carlton          | 1 | 4.1  | 0.4  | 0.9462 | 0.138   |   |   |   |   |   |        |        |        |        |
| 6  | Chesterfield     | 1 | 15   | 1.04 | 0.8885 | -0.149  |   |   |   |   |   |        |        |        |        |
| 7  | GoldenLights     | 1 | 8.8  | 0.76 | 1.0267 | -0.788  |   |   |   |   |   |        | (X'X)  | ^-1    |        |
| 8  | Kent             | 1 | 12.4 | 0.95 | 0.9225 | -0.565  |   |   |   |   |   | 6.563  | 0.063  | -0.939 | -6.720 |
| 9  | Kool             | 1 | 16.6 | 1.12 | 0.9372 | -0.412  |   |   |   |   |   | 0.063  | 0.028  | -0.452 | -0.015 |
| 10 | L&M              | 1 | 14.9 | 1.02 | 0.8858 | 0.356   |   |   |   |   |   | -0.939 | -0.452 | 7.863  | -0.399 |
| 11 | LarkLights       | 1 | 13.7 | 1.01 | 0.9643 | -1.137  |   |   |   |   |   | -6.720 | -0.015 | -0.399 | 7.510  |
| 12 | Marlboro         | 1 | 15.1 | 0.9  | 0.9316 | -0.855  |   |   |   |   |   |        |        |        |        |
| 13 | Merit            | 1 | 7.8  | 0.57 | 0.9705 | 1.315   |   |   |   |   |   |        |        |        |        |
| 14 | MultiFilter      | 1 | 11.4 | 0.78 | 1.124  | -2.108  |   |   |   |   |   |        |        |        |        |
| 15 | NewportLights    | 1 | 9    | 0.74 | 0.8517 | -0.091  |   |   |   |   |   |        |        |        |        |
| 16 | Now              | 1 | 1    | 0.13 | 0.7851 | -0.536  |   |   |   |   |   |        |        |        |        |
| 17 | OldGold          | 1 | 17   | 1.26 | 0.9186 | 1.399   |   |   |   |   |   |        |        |        |        |
| 18 | PallMallLight    | 1 | 12.8 | 1.08 | 1.0395 | -0.931  |   |   |   |   |   |        |        |        |        |
| 19 | Raleigh          | 1 | 15.8 | 0.96 | 0.9573 | 1.540   |   |   |   |   |   |        |        |        |        |
| 20 | SalemUltra       | 1 | 4.5  | 0.42 | 0.9106 | -0.654  |   |   |   |   |   |        |        |        |        |
| 21 | Tareyton         | 1 | 14.5 | 1.01 | 1.007  | 0.964   |   |   |   |   |   |        |        |        |        |
| 22 | TrueLight        | 1 | 7.3  | 0.61 | 0.9806 | 0.217   |   |   |   |   |   |        |        |        |        |
| 23 | ViceroyRichLight | 1 | 8.6  | 0.69 | 0.9693 | 1.145   |   |   |   |   |   |        |        |        |        |
| 24 | VirginiaSlims    | 1 | 15.2 | 1.02 | 0.9496 | -1.543  |   |   |   |   |   |        |        |        |        |
| 25 | WinstonLights    | 1 | 12   | 0.82 | 1.1184 | 2.050   |   |   |   |   |   |        |        |        |        |

#### Figure 18 - Préparation de la feuille "outliers"

La formule matricielle sous Excel demande quelques contorsions pour rentrer la première valeur en

G2. Nous avons: {=PRODUITMAT(PRODUITMAT(B2:E2;\$L\$8:\$O\$11);TRANSPOSE(B2:E2))}. Nous

complétons la colonne par un copier-coller vers le bas.

|          | А                | в | С    | D    | Е      | F       | G      | н | 1 | J | K | L      | M    |      | Ν      | 0      |
|----------|------------------|---|------|------|--------|---------|--------|---|---|---|---|--------|------|------|--------|--------|
| 1        | Cigarette        |   | X    | (    |        | Résidus | Levier |   |   |   |   |        |      |      |        |        |
| 2        | Alpine           | 1 | 14.1 | 0.86 | 0.9853 | -0.858  | 0.1707 |   |   |   |   |        |      |      |        |        |
| 3        | Benson&Hedges    | 1 | 16   | 1.06 | 1.0938 | 0.126   | 0.1849 |   |   |   |   |        |      |      |        |        |
| 4        | CamelLights      | 1 | 8    | 0.67 | 0.928  | 1.374   | 0.0857 |   |   |   |   |        |      |      |        |        |
| 5        | Carlton          | 1 | 4.1  | 0.4  | 0.9462 | 0.138   | 0.1669 |   |   |   |   |        |      |      |        |        |
| 6        | Chesterfield     | 1 | 15   | 1.04 | 0.8885 | -0.149  | 0.1335 |   |   |   |   |        |      |      |        |        |
| 7        | GoldenLights     | 1 | 8.8  | 0.76 | 1.0267 | -0.788  | 0.1572 |   |   |   |   |        | 0    | ('X) | ^-1    |        |
| 8        | Kent             | 1 | 12.4 | 0.95 | 0.9225 | -0.565  | 0.0979 |   |   |   |   | 6.563  | 0.0  | 53   | -0.939 | -6.720 |
| 9        | Kool             | 1 | 16.6 | 1.12 | 0.9372 | -0.412  | 0.1196 |   |   |   |   | 0.063  | 0.0  | 28   | -0.452 | -0.015 |
| 10       | L&M              | 1 | 14.9 | 1.02 | 0.8858 | 0.356   | 0.1336 |   |   |   |   | -0.939 | -0.4 | 52   | 7.863  | -0.399 |
| 11       | LarkLights       | 1 | 13.7 | 1.01 | 0.9643 | -1.137  | 0.0763 |   |   |   |   | -6.720 | -0.0 | 15   | -0.399 | 7.510  |
| 12       | Marlboro         | 1 | 15.1 | 0.9  | 0.9316 | -0.855  | 0.2315 |   |   |   |   |        |      |      |        |        |
| 13       | Merit            | 1 | 7.8  | 0.57 | 0.9705 | 1.315   | 0.0948 |   |   |   |   |        |      |      |        |        |
| 14       | MultiFilter      | 1 | 11.4 | 0.78 | 1.124  | -2.108  | 0.2599 |   |   |   |   |        |      |      |        |        |
| 15       | NewportLights    | 1 | 9    | 0.74 | 0.8517 | -0.091  | 0.1554 |   |   |   |   |        |      |      |        |        |
| 16       | Now              | 1 | 1    | 0.13 | 0.7851 | -0.536  | 0.4603 |   |   |   |   |        |      |      |        |        |
| 17       | OldGold          | 1 | 17   | 1.26 | 0.9186 | 1.399   | 0.2553 |   |   |   |   |        |      |      |        |        |
| 18       | PallMallLight    | 1 | 12.8 | 1.08 | 1.0395 | -0.931  | 0.3157 |   |   |   |   |        |      |      |        |        |
| 19       | Raleigh          | 1 | 15.8 | 0.96 | 0.9573 | 1.540   | 0.1948 |   |   |   |   |        |      |      |        |        |
| 20       | SalemUltra       | 1 | 4.5  | 0.42 | 0.9106 | -0.654  | 0.1525 |   |   |   |   |        |      |      |        |        |
| 21       | Tareyton         | 1 | 14.5 | 1.01 | 1.007  | 0.964   | 0.0687 |   |   |   |   |        |      |      |        |        |
| 22       | TrueLight        | 1 | 7.3  | 0.61 | 0.9806 | 0.217   | 0.0961 |   |   |   |   |        |      |      |        |        |
| 23       | ViceroyRichLight | 1 | 8.6  | 0.69 | 0.9693 | 1.145   | 0.0695 |   |   |   |   |        |      |      |        |        |
| 24       | VirginiaSlims    | 1 | 15.2 | 1.02 | 0.9496 | -1.543  | 0.0835 |   |   |   |   |        |      |      |        |        |
| 25       | WinstonLights    | 1 | 12   | 0.82 | 1.1184 | 2.050   | 0.2356 |   |   |   |   |        |      |      |        |        |
| 26<br>27 | -                |   |      |      |        | Seuil   | 0.3333 |   |   |   |   |        |      |      |        |        |

Figure 19 - Calcul du levier (Feuille "outliers")

1

On considère qu'une observation est suspecte lorsque

$$h_i \ge 2 \times \frac{p+1}{n} = 2 \times \frac{3+1}{24} = 0.3333$$

Au regard du levier, il faudrait se pencher un peu plus sur la cigarette « Now ». Nous constatons qu'elle se distingue par de très faibles teneurs en TAR et NICOTINE par rapport aux autres marques.

#### 5.6.2 Résidus studentisés

Le résidu studentisé sert à mettre en évidence les observations mal modélisées c.-à-d. qui se démarquent par rapport à la relation entre les explicatives et l'expliquée mise en lumière par la régression. Nous passons d'abord par le calcul du résidu standardisé :

$$t_i = \frac{\hat{\varepsilon}_i}{\hat{\sigma}_{\varepsilon}\sqrt{1-h_i}}$$

L'estimation de l'écart-type de l'erreur  $\hat{\sigma}_{\varepsilon}$  peut être lue dans le tableau fourni par DROITEREG (Figure 8). Nous complétons la feuille « outliers » en insérant en H2 : =F2/(\$L\$4\*RACINE(1-G2)). La colonne est complétée par un copier-coller vers le bas ().

|    | Α                | В | С    | D    | E      | F       | G      | Н          | J | K | L        | Μ       | N      | 0      |
|----|------------------|---|------|------|--------|---------|--------|------------|---|---|----------|---------|--------|--------|
| 1  | Cigarette        |   | )    | (    |        | Résidus | Levier | Rés.Stand. |   |   |          |         |        |        |
| 2  | Alpine           | 1 | 14.1 | 0.86 | 0.9853 | -0.858  | 0.1707 | -0.8122    |   |   |          |         |        |        |
| 3  | Benson&Hedges    | 1 | 16   | 1.06 | 1.0938 | 0.126   | 0.1849 | 0.1208     |   |   | sigma^(e | psilon) |        |        |
| 4  | CamelLights      | 1 | 8    | 0.67 | 0.928  | 1.374   | 0.0857 | 1.2390     |   |   | 1.1598   |         |        |        |
| 5  | Carlton          | 1 | 4.1  | 0.4  | 0.9462 | 0.138   | 0.1669 | 0.1301     |   |   |          |         |        |        |
| 6  | Chesterfield     | 1 | 15   | 1.04 | 0.8885 | -0.149  | 0.1335 | -0.1377    |   |   |          |         |        |        |
| 7  | GoldenLights     | 1 | 8.8  | 0.76 | 1.0267 | -0.788  | 0.1572 | -0.7400    |   |   |          | (X'X)   | ^-1    |        |
| 8  | Kent             | 1 | 12.4 | 0.95 | 0.9225 | -0.565  | 0.0979 | -0.5129    |   |   | 6.563    | 0.063   | -0.939 | -6.720 |
| 9  | Kool             | 1 | 16.6 | 1.12 | 0.9372 | -0.412  | 0.1196 | -0.3782    |   |   | 0.063    | 0.028   | -0.452 | -0.015 |
| 10 | L&M              | 1 | 14.9 | 1.02 | 0.8858 | 0.356   | 0.1336 | 0.3298     |   |   | -0.939   | -0.452  | 7.863  | -0.399 |
| 11 | LarkLights       | 1 | 13.7 | 1.01 | 0.9643 | -1.137  | 0.0763 | -1.0199    |   |   | -6.720   | -0.015  | -0.399 | 7.510  |
| 12 | Marlboro         | 1 | 15.1 | 0.9  | 0.9316 | -0.855  | 0.2315 | -0.8404    |   |   |          |         |        |        |
| 13 | Merit            | 1 | 7.8  | 0.57 | 0.9705 | 1.315   | 0.0948 | 1.1917     |   |   |          |         |        |        |
| 14 | MultiFilter      | 1 | 11.4 | 0.78 | 1.124  | -2.108  | 0.2599 | -2.1130    |   |   |          |         |        |        |
| 15 | NewportLights    | 1 | 9    | 0.74 | 0.8517 | -0.091  | 0.1554 | -0.0855    |   |   |          |         |        |        |
| 16 | Now              | 1 | 1    | 0.13 | 0.7851 | -0.536  | 0.4603 | -0.6288    |   |   |          |         |        |        |
| 17 | OldGold          | 1 | 17   | 1.26 | 0.9186 | 1.399   | 0.2553 | 1.3982     |   |   |          |         |        |        |
| 18 | PallMallLight    | 1 | 12.8 | 1.08 | 1.0395 | -0.931  | 0.3157 | -0.9701    |   |   |          |         |        |        |
| 19 | Raleigh          | 1 | 15.8 | 0.96 | 0.9573 | 1.540   | 0.1948 | 1.4794     |   |   |          |         |        |        |
| 20 | SalemUltra       | 1 | 4.5  | 0.42 | 0.9106 | -0.654  | 0.1525 | -0.6122    |   |   |          |         |        |        |
| 21 | Tareyton         | 1 | 14.5 | 1.01 | 1.007  | 0.964   | 0.0687 | 0.8615     |   |   |          |         |        |        |
| 22 | TrueLight        | 1 | 7.3  | 0.61 | 0.9806 | 0.217   | 0.0961 | 0.1969     |   |   |          |         |        |        |
| 23 | ViceroyRichLight | 1 | 8.6  | 0.69 | 0.9693 | 1.145   | 0.0695 | 1.0237     |   |   |          |         |        |        |
| 24 | VirginiaSlims    | 1 | 15.2 | 1.02 | 0.9496 | -1.543  | 0.0835 | -1.3896    |   |   |          |         |        |        |
| 25 | WinstonLights    | 1 | 12   | 0.82 | 1.1184 | 2.050   | 0.2356 | 2.0216     |   |   |          |         |        |        |
| 26 |                  |   |      |      |        |         |        |            |   |   |          |         |        |        |
| 27 |                  |   |      |      |        | Seuil   | 0.3333 |            |   |   |          |         |        |        |

Figure 20 - Calcul du résidu standardisé (Feuille "outliers")

On pourrait définir une valeur seuil ici, mais la détection sera plus puissante avec le résidu studentisé. Ce dernier est dérivé du résidu standardisé :

$$t_i^* = t_i \sqrt{\frac{n - p - 2}{n - p - 1 - t_i^2}}$$

Dans la feuille de calcul (Figure 21), deux marques se distinguent : MultiFilter dont la nocivité est surestimée par le modèle c.-à-d. par rapport aux autres cigarettes, sa teneur en CO est faible au regard de ses caractéristiques ; celle de WinstonLights est, à l'inverse, sous-estimée.

|    | A                | В | С    | D    | E      | F       | G      | Н          | <b>I</b> | J | K | L        | M        | N      | 0      |
|----|------------------|---|------|------|--------|---------|--------|------------|----------|---|---|----------|----------|--------|--------|
| 1  | Cigarette        |   | X    | (    |        | Résidus | Levier | Rés.Stand. | Res.Stud |   |   |          |          |        |        |
| 2  | Alpine           | 1 | 14.1 | 0.86 | 0.9853 | -0.858  | 0.1707 | -0.8122    | -0.8050  |   |   |          |          |        |        |
| 3  | Benson&Hedges    | 1 | 16   | 1.06 | 1.0938 | 0.126   | 0.1849 | 0.1208     | 0.1177   |   |   | sigma^(e | epsilon) |        |        |
| 4  | CamelLights      | 1 | 8    | 0.67 | 0.928  | 1.374   | 0.0857 | 1.2390     | 1.2568   |   |   | 1.1598   |          |        |        |
| 5  | Carlton          | 1 | 4.1  | 0.4  | 0.9462 | 0.138   | 0.1669 | 0.1301     | 0.1269   |   |   |          |          |        |        |
| 6  | Chesterfield     | 1 | 15   | 1.04 | 0.8885 | -0.149  | 0.1335 | -0.1377    | -0.1343  |   |   |          |          |        |        |
| 7  | GoldenLights     | 1 | 8.8  | 0.76 | 1.0267 | -0.788  | 0.1572 | -0.7400    | -0.7313  |   |   |          | (X'X)    | ^-1    |        |
| 8  | Kent             | 1 | 12.4 | 0.95 | 0.9225 | -0.565  | 0.0979 | -0.5129    | -0.5033  |   |   | 6.563    | 0.063    | -0.939 | -6.720 |
| 9  | Kool             | 1 | 16.6 | 1.12 | 0.9372 | -0.412  | 0.1196 | -0.3782    | -0.3700  |   |   | 0.063    | 0.028    | -0.452 | -0.015 |
| 10 | L&M              | 1 | 14.9 | 1.02 | 0.8858 | 0.356   | 0.1336 | 0.3298     | 0.3223   |   |   | -0.939   | -0.452   | 7.863  | -0.399 |
| 11 | LarkLights       | 1 | 13.7 | 1.01 | 0.9643 | -1.137  | 0.0763 | -1.0199    | -1.0210  |   |   | -6.720   | -0.015   | -0.399 | 7.510  |
| 12 | Marlboro         | 1 | 15.1 | 0.9  | 0.9316 | -0.855  | 0.2315 | -0.8404    | -0.8340  |   |   |          |          |        |        |
| 13 | Merit            | 1 | 7.8  | 0.57 | 0.9705 | 1.315   | 0.0948 | 1.1917     | 1.2051   |   |   |          |          |        |        |
| 14 | MultiFilter      | 1 | 11.4 | 0.78 | 1.124  | -2.108  | 0.2599 | -2.1130    | -2.3368  |   |   | n        | 24       |        |        |
| 15 | NewportLights    | 1 | 9    | 0.74 | 0.8517 | -0.091  | 0.1554 | -0.0855    | -0.0834  |   |   |          |          |        |        |
| 16 | Now              | 1 | 1    | 0.13 | 0.7851 | -0.536  | 0.4603 | -0.6288    | -0.6191  |   |   | р        | 3        |        |        |
| 17 | OldGold          | 1 | 17   | 1.26 | 0.9186 | 1.399   | 0.2553 | 1.3982     | 1.4347   |   |   |          |          |        |        |
| 18 | PallMallLight    | 1 | 12.8 | 1.08 | 1.0395 | -0.931  | 0.3157 | -0.9701    | -0.9686  |   |   |          |          |        |        |
| 19 | Raleigh          | 1 | 15.8 | 0.96 | 0.9573 | 1.540   | 0.1948 | 1.4794     | 1.5280   |   |   |          |          |        |        |
| 20 | SalemUltra       | 1 | 4.5  | 0.42 | 0.9106 | -0.654  | 0.1525 | -0.6122    | -0.6023  |   |   |          |          |        |        |
| 21 | Tareyton         | 1 | 14.5 | 1.01 | 1.007  | 0.964   | 0.0687 | 0.8615     | 0.8557   |   |   |          |          |        |        |
| 22 | TrueLight        | 1 | 7.3  | 0.61 | 0.9806 | 0.217   | 0.0961 | 0.1969     | 0.1921   |   |   |          |          |        |        |
| 23 | ViceroyRichLight | 1 | 8.6  | 0.69 | 0.9693 | 1.145   | 0.0695 | 1.0237     | 1.0250   |   |   |          |          |        |        |
| 24 | VirginiaSlims    | 1 | 15.2 | 1.02 | 0.9496 | -1.543  | 0.0835 | -1.3896    | -1.4249  |   |   |          |          |        |        |
| 25 | WinstonLights    | 1 | 12   | 0.82 | 1.1184 | 2.050   | 0.2356 | 2.0216     | 2.2090   |   |   |          |          |        |        |
| 26 |                  |   |      |      |        |         |        |            |          |   |   |          |          |        |        |
| 27 |                  |   |      |      |        | Seuil   | 0.3333 |            | 2.0930   |   |   |          |          |        |        |

Figure 21 - Calcul du résidu studentisé (Feuille "outliers")

La formule insérée en I2 est =H2\*RACINE((\$M\$14-\$M\$16-2)/(\$M\$14-\$M\$16-1-H2^2)). Elle fait référence à n et p, placés respectivement en M14 et M16.

Le seuil est défini par le quantile bilatéral de la loi de Student à (n-p-2) degrés de liberté. Au risque 5%, voici la formule sous Excel : =LOI.STUDENT.INVERSE.BILATERALE(0.05;M14-M16-2)

## 5.6.3 Distance de Cook

La distance de Cook permet de mesurer l'impact des observations sur les paramètres estimés de la régression. Un point est considéré comme influent si son retrait de la base de données induit une

modification substantielle des coefficients calculés. Elle s'appuie sur le résidu standardisé et le levier :

$$D_i = \frac{t_i^2}{p+1} \times \frac{1-h_i}{h_i}$$

La formule insérée en J2 est = $(H2^2/($M$16+1))*(G2/(1-G2))$  (Figure 22).

Le seuil en J27 est défini par :

$$D_i > \frac{4}{n-p-1} = \frac{4}{24-3-1} = 0.2$$

On retrouve (Figure 22) les deux mêmes marques de cigarettes mises en évidence par le résidu studentisé : MultiFilter et WinstonLights

|          | Α                | В | С    | D    | E      | F       | G      | Н          | - I      | J      | K | L        | М       | Ν      | 0      |
|----------|------------------|---|------|------|--------|---------|--------|------------|----------|--------|---|----------|---------|--------|--------|
| 1        | Cigarette        |   | Х    | L    |        | Résidus | Levier | Rés.Stand. | Res.Stud | D.Cook |   |          |         |        |        |
| 2        | Alpine           | 1 | 14.1 | 0.86 | 0.9853 | -0.858  | 0.1707 | -0.8122    | -0.8050  | 0.0340 |   |          |         |        |        |
| 3        | Benson&Hedges    | 1 | 16   | 1.06 | 1.0938 | 0.126   | 0.1849 | 0.1208     | 0.1177   | 0.0008 |   | sigma^(e | psilon) |        |        |
| 4        | CamelLights      | 1 | 8    | 0.67 | 0.928  | 1.374   | 0.0857 | 1.2390     | 1.2568   | 0.0360 |   | 1.1598   |         |        |        |
| 5        | Carlton          | 1 | 4.1  | 0.4  | 0.9462 | 0.138   | 0.1669 | 0.1301     | 0.1269   | 0.0008 |   |          |         |        |        |
| 6        | Chesterfield     | 1 | 15   | 1.04 | 0.8885 | -0.149  | 0.1335 | -0.1377    | -0.1343  | 0.0007 |   |          |         |        |        |
| 7        | GoldenLights     | 1 | 8.8  | 0.76 | 1.0267 | -0.788  | 0.1572 | -0.7400    | -0.7313  | 0.0255 |   |          | (X'X)   | ^-1    |        |
| 8        | Kent             | 1 | 12.4 | 0.95 | 0.9225 | -0.565  | 0.0979 | -0.5129    | -0.5033  | 0.0071 |   | 6.563    | 0.063   | -0.939 | -6.720 |
| 9        | Kool             | 1 | 16.6 | 1.12 | 0.9372 | -0.412  | 0.1196 | -0.3782    | -0.3700  | 0.0049 |   | 0.063    | 0.028   | -0.452 | -0.015 |
| 10       | L&M              | 1 | 14.9 | 1.02 | 0.8858 | 0.356   | 0.1336 | 0.3298     | 0.3223   | 0.0042 |   | -0.939   | -0.452  | 7.863  | -0.399 |
| 11       | LarkLights       | 1 | 13.7 | 1.01 | 0.9643 | -1.137  | 0.0763 | -1.0199    | -1.0210  | 0.0215 |   | -6.720   | -0.015  | -0.399 | 7.510  |
| 12       | Marlboro         | 1 | 15.1 | 0.9  | 0.9316 | -0.855  | 0.2315 | -0.8404    | -0.8340  | 0.0532 |   |          |         |        |        |
| 13       | Merit            | 1 | 7.8  | 0.57 | 0.9705 | 1.315   | 0.0948 | 1.1917     | 1.2051   | 0.0372 |   |          |         |        |        |
| 14       | MultiFilter      | 1 | 11.4 | 0.78 | 1.124  | -2.108  | 0.2599 | -2.1130    | -2.3368  | 0.3920 |   | n        | 24      |        |        |
| 15       | NewportLights    | 1 | 9    | 0.74 | 0.8517 | -0.091  | 0.1554 | -0.0855    | -0.0834  | 0.0003 |   |          |         |        |        |
| 16       | Now              | 1 | 1    | 0.13 | 0.7851 | -0.536  | 0.4603 | -0.6288    | -0.6191  | 0.0843 |   | р        | 3       |        |        |
| 17       | OldGold          | 1 | 17   | 1.26 | 0.9186 | 1.399   | 0.2553 | 1.3982     | 1.4347   | 0.1675 |   |          |         |        |        |
| 18       | PallMallLight    | 1 | 12.8 | 1.08 | 1.0395 | -0.931  | 0.3157 | -0.9701    | -0.9686  | 0.1085 |   |          |         |        |        |
| 19       | Raleigh          | 1 | 15.8 | 0.96 | 0.9573 | 1.540   | 0.1948 | 1.4794     | 1.5280   | 0.1324 |   |          |         |        |        |
| 20       | SalemUltra       | 1 | 4.5  | 0.42 | 0.9106 | -0.654  | 0.1525 | -0.6122    | -0.6023  | 0.0169 |   |          |         |        |        |
| 21       | Tareyton         | 1 | 14.5 | 1.01 | 1.007  | 0.964   | 0.0687 | 0.8615     | 0.8557   | 0.0137 |   |          |         |        |        |
| 22       | TrueLight        | 1 | 7.3  | 0.61 | 0.9806 | 0.217   | 0.0961 | 0.1969     | 0.1921   | 0.0010 |   |          |         |        |        |
| 23       | ViceroyRichLight | 1 | 8.6  | 0.69 | 0.9693 | 1.145   | 0.0695 | 1.0237     | 1.0250   | 0.0196 |   |          |         |        |        |
| 24       | VirginiaSlims    | 1 | 15.2 | 1.02 | 0.9496 | -1.543  | 0.0835 | -1.3896    | -1.4249  | 0.0440 |   |          |         |        |        |
| 25       | WinstonLights    | 1 | 12   | 0.82 | 1.1184 | 2.050   | 0.2356 | 2.0216     | 2.2090   | 0.3148 |   |          |         |        |        |
| 26<br>27 |                  |   |      |      |        | Seuil   | 0.3333 |            | 2.0930   | 0.2000 |   |          |         |        |        |

Figure 22 - Distance de Cook (Feuille "outliers")

#### 5.7 Prédiction ponctuelle et par intervalle

La prédiction est une des principales finalités de la régression. On s'appuie sur le modèle pour prédire (deviner) la valeur prise par la variable expliquée d'un individu supplémentaire dont on connaît la description c.-à-d. les valeurs des explicatives (x<sub>j</sub>).

Mettons que l'on dispose d'une cigarette de marque « Mélia Bleue », avec les caractéristiques suivantes : TAR = 11.5 ; NICOTINE = 0.8 ; WEIGHT = 0.95. Quelle serait sa teneur en CO ?

Nous créons une feuille « prediction » pour cette nouvelle analyse (Figure 23). Nous y copions (collage spécial « valeurs ») le vecteur des coefficients â (A6:A9), la matrice (X'X)<sup>-1</sup> (C6:F9) et la variance estimée de l'erreur de la régression  $\hat{\sigma}_{\varepsilon}^2$  (H6) que l'on aura récupéré dans la feuille « matrices ». Nous y portons la description de « Mélia Bleue » (B2:E2), sans oublier d'insérer la valeur 1 en rapport avec la constante  $\hat{a}_0$ .

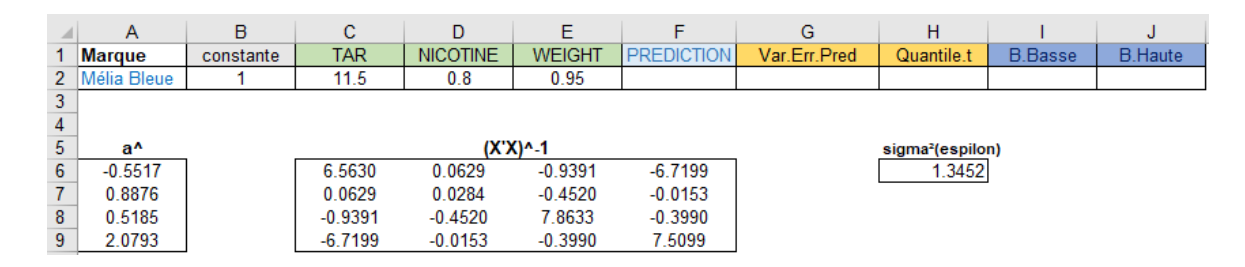

Figure 23 - Préparation de la feuille "prediction"

#### 5.7.1 Prédiction ponctuelle

La description de l'individu à traiter est représenté par un vecteur :

$$x_* = (1; 11.5; 0.8; 0.95)$$

La prédiction ponctuelle est un produit scalaire entre ce vecteur et l'estimation des paramètres de la régression â :

$$\hat{y}_* = x_* \hat{a} = (1 \quad 11.5 \quad 0.8 \quad 0.95) \begin{pmatrix} -0.5517 \\ 0.8876 \\ 0.5185 \\ 2.0793 \end{pmatrix} = 12.0456$$

En F2, nous insérons {=PRODUITMAT(B2:E2;A6:A9)}. Malgré que le résultat soit un scalaire, il s'agit bien d'une opération matricielle (Figure 24).

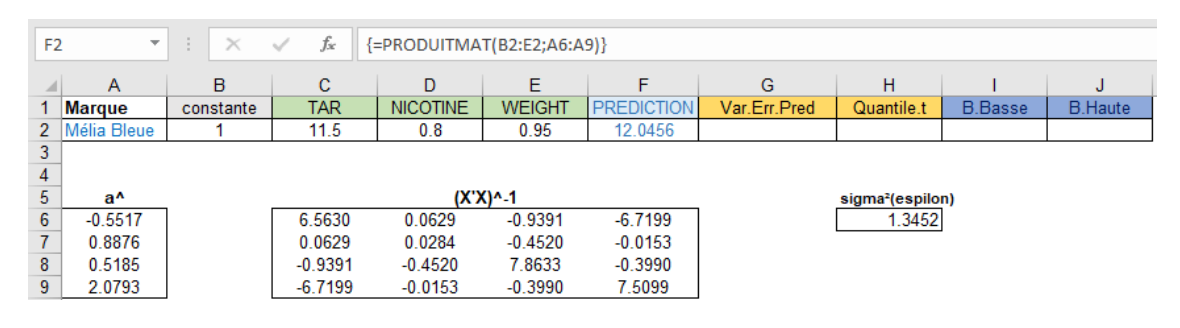

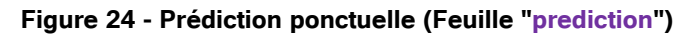

<u>Remarque</u>: Nous aurions pu également réaliser la prédiction en introduisant les coefficients dans l'équation de régression,

$$\hat{y}_* = -0.5517 + 0.8876 \times 11.5 + 0.5185 \times 0.8 + 2.0793 \times 0.95 = 12.0456$$

#### 5.7.2 Variance de l'erreur de prédiction et intervalle de prédiction

Pour obtenir la fourchette de prédiction, nous devons tout d'abord calculer la variance de l'erreur de prédiction :

$$\hat{\sigma}_{\hat{\varepsilon}_*}^2 = \hat{\sigma}_{\varepsilon}^2 [1 + x_* (X'X)^{-1} x_*']$$

<u>Remarque</u> : Notez bien la nuance selon qu'il y ait un  $^$  ou non sur  $\varepsilon$ .

Une lecture rapide de la formule montre que cette variance sera d'autant plus faible, et donc la prédiction d'autant plus précise, que : (1) la régression est de bonne qualité c.-à-d. la variance de l'erreur ( $\hat{\sigma}_{\varepsilon}^2$ ) de la régression est faible ; (2) l'observation à traiter est proche du barycentre du nuage de points c.-à-d. le levier  $x_*(X'X)^{-1}x'_*$  est faible.

En G2, nous insérons : =H6\*(1+PRODUITMAT(PRODUITMAT(B2:E2;C6:F9);TRANSPOSE(B2:E2))) (Figure 25).

| G | G2 • : × ✓ fx {=H6*(1+PRODUITMAT(PRODUITMAT(B2:E2:C6:F9):TRANSPOSE(B2:E2)))} |           |         |          |         |            |              |                |         |         |  |  |
|---|------------------------------------------------------------------------------|-----------|---------|----------|---------|------------|--------------|----------------|---------|---------|--|--|
|   |                                                                              |           |         |          |         |            |              |                |         |         |  |  |
| 1 | A                                                                            | В         | С       | D        | E       | F          | G            | Н              | I.      | J       |  |  |
| 1 | Marque                                                                       | constante | TAR     | NICOTINE | WEIGHT  | PREDICTION | Var.Err.Pred | Quantile.t     | B.Basse | B.Haute |  |  |
| 2 | Mélia Bleue                                                                  | 1         | 11.5    | 0.8      | 0.95    | 12.0456    | 1.4115       |                |         |         |  |  |
| 3 |                                                                              |           |         |          |         |            |              |                |         |         |  |  |
| 4 | ]                                                                            |           |         |          |         |            |              |                |         |         |  |  |
| 5 | a^                                                                           |           |         | (X)      | ()^-1   |            |              | sigma²(espiloi | n)      |         |  |  |
| 6 | -0.5517                                                                      |           | 6.5630  | 0.0629   | -0.9391 | -6.7199    |              | 1.3452         |         |         |  |  |
| 7 | 0.8876                                                                       |           | 0.0629  | 0.0284   | -0.4520 | -0.0153    |              |                |         |         |  |  |
| 8 | 0.5185                                                                       |           | -0.9391 | -0.4520  | 7.8633  | -0.3990    |              |                |         |         |  |  |
| 9 | 2.0793                                                                       |           | -6.7199 | -0.0153  | -0.3990 | 7.5099     |              |                |         |         |  |  |

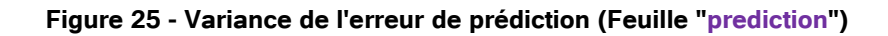

Les bornes de la fourchette de prédiction s'écrivent :

$$\hat{y}_* \pm \mathbf{t} \times \hat{\sigma}_{\hat{\varepsilon}_*}$$

Où est t le quantile de la loi de Student à (n – p – 1 = 24 – 3 – 1 = 20) degrés de liberté. Pour un niveau de confiance à 95%, nous plaçons =LOI.STUDENT.INVERSE.BILATERALE(0.05;20) en H6.

Il ne nous reste plus qu'à former les bornes (Figure 26) :

- =F2-H2\*RACINE(G2) en I6;
- =F2+H2\*RACINE(G2) en J6.

|   | Α           | В         | С                                     | D        | E       | F          | G            | н          | 1       | J       |  |  |  |
|---|-------------|-----------|---------------------------------------|----------|---------|------------|--------------|------------|---------|---------|--|--|--|
| 1 | Marque      | constante | TAR                                   | NICOTINE | WEIGHT  | PREDICTION | Var.Err.Pred | Quantile.t | B.Basse | B.Haute |  |  |  |
| 2 | Mélia Bleue | 1         | 11.5                                  | 0.8      | 0.95    | 12.0456    | 1.4115       | 2.0860     | 9.5674  | 14.5239 |  |  |  |
| 3 |             |           |                                       |          |         |            |              |            |         |         |  |  |  |
| 4 |             |           |                                       |          |         |            |              |            |         |         |  |  |  |
| 5 | a^          |           | (X'X)^-1 sigma <sup>z</sup> (espilon) |          |         |            |              |            |         |         |  |  |  |
| 6 | -0.5517     |           | 6.5630                                | 0.0629   | -0.9391 | -6.7199    |              | 1.3452     |         |         |  |  |  |
| 7 | 0.8876      |           | 0.0629                                | 0.0284   | -0.4520 | -0.0153    |              |            |         |         |  |  |  |
| 8 | 0.5185      |           | -0.9391                               | -0.4520  | 7.8633  | -0.3990    |              |            |         |         |  |  |  |
| 9 | 2.0793      |           | -6.7199                               | -0.0153  | -0.3990 | 7.5099     | J            |            |         |         |  |  |  |

Figure 26 - Calcul des bornes de l'intervalle de prédiction (Feuille "prediction")

Il y a 95% de chances pour la fourchette [9.5674 ; 14.5239] couvre la vraie valeur de la teneur en CO de la cigarette « Mélia Bleue ».

## 6 Conclusion

Travailler sous Excel permet d'évacuer les situations où les étudiants cliquent ou lancent des commandes au petit bonheur la chance avec le fatidique « ça marche ! » (ou « ça marche pas » !) à la sortie, sans vraiment s'intéresser aux paramètres utilisés, sans véritable réflexion concernant la teneur des résultats. La démarche est pédagogiquement intéressante car elle oblige à regarder dans le détail les calculs pour chaque méthode étudiée. Pour moi, la page Excel'ense de la Revue Modulad, consacrée à l'enseignement de la statistique avec un tableur, est une référence incontournable de ce point de vue (https://www.rocq.inria.fr/axis/modulad/excel.htm).

Mais la démarche a ses limites. Rentrer à la main des formules sous Excel peut se révéler fastidieux. Cela prend du temps surtout, nous ralentissant dans notre progression. Manipuler des données un peu plus volumineuses est vite rédhibitoire (par ex. imaginons la manipulation de la matrice X'X lorsqu'on a 30 variables explicatives). A un certain stade, certaines formules sont particulièrement complexes, on peut se demander même si c'est pédagogiquement intéressant. C'est pour cette raison qu'après une première phase introductive où j'utilise Excel, je les fais passer sur d'autres outils statistiques spécialisés, en espérant que les concepts et les schémas ont été entre temps bien assimilés.

# 7 Références

R. Rakotomalala, « <u>Econométrie – Régression linéaire simple et multiple</u> », Fascicule de cours, Version 1.1, Janvier 2018.

R. Rakotomalala, « <u>Pratique de la Régression Linéaire Multiple – Diagnostic et sélection de</u> <u>variables</u> », Version 2.1, Mai 2015.

Ť